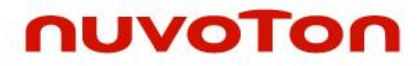

## ARM<sup>®</sup> Cortex<sup>®</sup>-M 32-bit Microcontroller

# NuMicro<sup>®</sup> Family NuMaker Brick User Manual

The information described in this document is the exclusive intellectual property of Nuvoton Technology Corporation and shall not be reproduced without permission from Nuvoton.

Nuvoton is providing this document only for reference purposes of NuMicro microcontroller based system design. Nuvoton assumes no responsibility for errors or omissions.

All data and specifications are subject to change without notice.

For additional information or questions, please contact: Nuvoton Technology Corporation.

www.nuvoton.com

| Catalog |
|---------|
|---------|

| 1 | OV     | ERVIEW                                           |
|---|--------|--------------------------------------------------|
| 1 | .1     | Features                                         |
| 2 | NU     | MAKER BRICK HARDWARE INTRODUCTION                |
| 2 | .1     | MODULE CLASSIFICATION                            |
|   | 2.1.1  | Master Controller                                |
|   | 2.1.2  | Buzzer Module                                    |
|   | 2.1.3  | Sonar module                                     |
|   | 2.1.4  | RGB LED Module                                   |
|   | 2.1.5  | Vibration Sensor Module                          |
|   | 2.1.6  | Temperature and Humidity Sensor Module     21    |
|   | 2.1.7  | Gas Sensor Module                                |
|   | 2.1.8  | Infrared Transmitter/Receiver Module25           |
|   | 2.1.9  | Key Module                                       |
|   | 2.1.10 | Extension Module                                 |
| 2 | .2     | Nu-Link Me Programmer                            |
| 2 | .3     | Identification Method                            |
| 3 | Ho     | w to Start NUMAKER BRICK                         |
|   | 3.1.1  | Supported IDE Software                           |
|   | 3.1.2  | Nuvoton Nu-Link Driver Download and Installation |
|   | 3.1.3  | NuMaker Brick Source Code Download               |
|   | 3.1.4  | Connected to Nu-Link Me                          |
| _ | 3.1.5  | Using Keil uVision® IDE to Program Nu-Link Me    |
| 4 | NU     | BRICK APP                                        |
| 4 | .1     | Supported version                                |
| 4 | .2     | Installation Instructions40                      |
| 4 | .3     | Operation40                                      |
| 4 | .4     | Page Description45                               |
|   | 4.4.1  | Home                                             |
|   | 4.4.2  | Module Related Page                              |
|   | 4.4.3  | Battery module page49                            |
|   | 4.4.4  | Buzzer module page51                             |
|   | 4.4.5  | RGB LED module page                              |

|    | 4.4.6  | Vibration module page55                      |
|----|--------|----------------------------------------------|
|    | 4.4.7  | Sonar module page57                          |
|    | 4.4.8  | Temperature and humidity module page59       |
|    | 4.4.9  | Gas module page61                            |
|    | 4.4.10 | IR module page62                             |
|    | 4.4.11 | Buttons module64                             |
| 5  | NU     | BRICK REFERENCE DESIGN 65                    |
| 5. | 1      | Home security                                |
|    | 5.1.1  | Home security module connection65            |
|    | 5.1.2  | Home security module setting66               |
| 5. | 2      | Kitchen security                             |
|    | 5.2.1  | Kitchen security module connection68         |
|    | 5.2.2  | Kitchen security module connection diagram69 |
| 6  | NU     | MAKER BRICK MODULE SCHEMATIC 72              |
| 6. | 1      | Master schematic72                           |
| 6. | 2      | Buzzer module schematic73                    |
| 6. | 3      | Sonar module schematic74                     |
| 6. | 4      | RGB LED module schematic75                   |
| 6. | 5      | Vibration module schematic76                 |
| 6. | 6      | Temperature and humidity module schematic77  |
| 6. | 7      | Gas module schematic78                       |
| 6. | 8      | Infrared module schematic                    |
| 6. | 9      | Key module schematic                         |
| 6. | 10     | Extension module schematic                   |
| 6. | 11     | Nu-Link Me schematic                         |
| 6. | 12     | NuMaker Brick PCB layout                     |
| 7  | RE     | VISION HISTORY                               |

### Figure Catalog

| Figure 1-1 NuMaker Brick                              | 7  |
|-------------------------------------------------------|----|
| Figure 2-1 NuMaker Brick assembly methods             |    |
| Figure 2-2 NuMaker Brick modules                      | 9  |
| Figure 2-3 Master controller front side               |    |
| Figure 2-4 Master controller back side                |    |
| Figure 2-5 Speaker module                             |    |
| Figure 2-6 Sonar module                               |    |
| Figure 2-7 RGB LED module                             |    |
| Figure 2-8 Vibration sensor module                    |    |
| Figure 2-9 Temperature and humidity sensor module     |    |
| Figure 2-10 Gas sensor module                         |    |
| Figure 2-11 Infrared transmitter/receiver module      |    |
| Figure 2-12 Key Module                                |    |
| Figure 2-13 Extension module                          |    |
| Figure 2-14 Nu-Link Me                                |    |
| Figure 3-1 Nu-Link Me and NuMaker Brick Connection    |    |
| Figure 4-1 Page                                       | 45 |
| Figure 4-2 Module connection status diagram           |    |
| Figure 4-3 Module Related Page                        |    |
| Figure 4-4 Battery module page                        |    |
| Figure 4-5 Buzzer module page                         | 51 |
| Figure 4-6 RGB LED module page                        | 53 |
| Figure 4-7 Vibration module page                      | 55 |
| Figure 4-8 Sonar module page                          |    |
| Figure 4-9 temperature and humidity module page       |    |
| Figure 4-10 Gas module page                           | 61 |
| Figure 4-11 IR module page                            |    |
| Figure 4-12 Key module                                |    |
| Figure 5-1 Home security module connection diagram    | 65 |
| Figure 5-2 Module connection page                     |    |
| Figure 5-3 Buzzer page                                |    |
| Figure 5-4 Vibration page                             |    |
| Figure 5-5 Sonar page                                 |    |
| Figure 5-6 Kitchen security module connection diagram |    |
| Figure 5-7 Module connection page                     |    |
| Figure 5-8 Buzzer page                                |    |

| Figure 5-9 LED page                                    |
|--------------------------------------------------------|
| Figure 5-10 Temperature and humidity page70            |
| Figure 5-11 Gas page                                   |
| Figure 6-1 Master schematic72                          |
| Figure 6-2 Buzzer module schematic73                   |
| Figure 6-3 Sonar module schematic                      |
| Figure 6-4 RGB LED module schematic75                  |
| Figure 6-5 Vibration module schematic                  |
| Figure 6-6 Temperature and humidity module schematic77 |
| Figure 6-7 Gas module schematic                        |
| Figure 6-8 Infrared module schematic                   |
| Figure 6-9 Key module schematic                        |
| Figure 6-10 Extension module schematic                 |
| Figure 6-11 Nu-Link Me schematic 82                    |
| Figure 6-12 NuMaker Brick PCB layout (front)           |
| Figure 6-13 NuMaker Brick PCB layout (back)            |

### Table catalog

| Table 2-1 Divider voltage resistor and ID table                     | 33 |
|---------------------------------------------------------------------|----|
| Table 4-1 Module icon table                                         | 45 |
| Table 4-2 Module information table                                  | 46 |
| Table 4-3 Battery module status table                               | 49 |
| Table 4-4 Battery module control parameters table                   | 50 |
| Table 4-5 Buzzer module status table                                | 51 |
| Table 4-6 Buzzer module control parameters table                    | 52 |
| Table 4-7 Buzzer module parameters command table                    | 52 |
| Table 4-8 RGB LED module state table                                | 53 |
| Table 4-9 RGB LED module control parameters table                   | 54 |
| Table 4-10 RGB LED module parameters command table                  | 54 |
| Table 4-11 Vibration module status table                            | 55 |
| Table 4-12 Vibration module control parameters table                | 56 |
| Table 4-13 Sonar module status table                                | 57 |
| Table 4-14 Sonar module control parameters table                    | 58 |
| Table 4-15 Temperature and humidity module status table             | 59 |
| Table 4-16 Temperature and humidity module parameters control table | 60 |
| Table 4-17 Gas module status table                                  | 61 |
| Table 4-18 Gas module parameters control table                      | 61 |
| Table 4-19 IR module status table                                   | 62 |
| Table 4-20 IR module parameters control table                       | 63 |
| Table 4-21 IR module parameters command table                       | 63 |
| Table 4-22 Buttons module status table                              | 64 |
| Table 4-23 Buttons module parameters control table                  | 64 |

### 1 OVERVIEW

The NuMaker Brick is an open source IoT platform including a combination of sensors and module which can work independently or be arranged in any order. Monitoring and the adjustment of parameter settings can be done via the NuBrick App on Android based mobile devices or tablet computers. The NuMaker Brick's main control board is equipped with Bluetooth function, which controls and coordinates data transfer. By setting the parameters of various modules via the NuMaker Brick app, the basic applications of an IoT system can be quickly structured. Onboard modules include the temperature and humidity sensor, gas detection module, infrared module, gyroscopes, accelerator, sonar, LED and buzzer.

Full open source development strategies were employed for all firmware, hardware, and application software needed by the NuMaker Brick open platform. This has resulted in an extremely developer-friendly end product that includes a main controller terminal and several sub-modules. The main controller terminal and sensor modules utilizes the NuMicro<sup>®</sup> M451 series MCU. The NuMaker Brick platform modules are also equipped with powerful computational capabilities to be able to rapidly process data while reducing data transfer time for IoT applications. Every module in the NuMaker Brick platform is capable of simultaneous data processing, providing the advantages of distributed computing. The platform is also capable of timely and quick responses to data collected from the sensors.

In addition to powerful computing capabilities, the NuMaker Brick platform is also designed to provide great flexibility. Each module is already designed to include a specific function. Users can start using the NuMaker Brick platform without the need to rewrite any program. Mobile phones and Tablets can be linked to the platform via Apps to set platform functions. Module connections can also be built or modified like stacking bricks according to the users' preferences. In addition to existing modules, the development module of the NuMaker Brick platform also includes an extension board where developers can create their own modules. Users only need to make sure that the features of the newly added modules are compliant with the NuMaker Brick protocols to start using them, build communication links with existing modules, and achieve plug-and-play functions.

#### 1.1 Features

- High performance distributed computing
- Highly extensible open source IoT platform
- Adjustment of parameter settings can be done via the NuBrick App on Android based mobile devices or tablet computers
- Each module is already designed to include a specific function and support to stack modules in any order with maximum flexibility

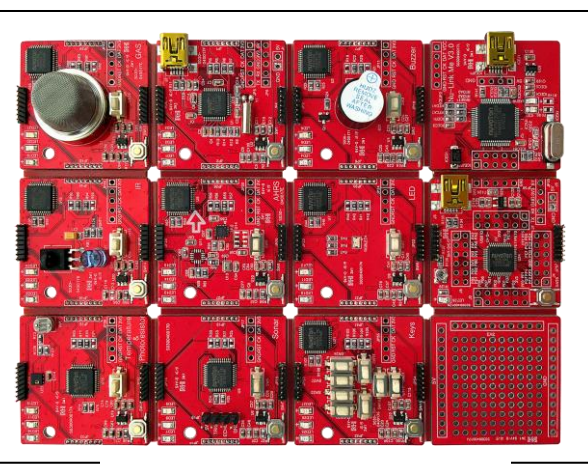

Figure 1-1 NuMaker Brick

- All modules can be independently utilized
- Wireless Bluetooth communication
- Diverse selection of sensors to satisfy various developer requirements
- Include extension modules, allowing convenient addition of new user-defined functions
- On-board development tool: The Nu-Link-Me ICE adapter

#### 2 NUMAKER BRICK HARDWARE INTRODUCTION

NuMaker Brick development platform equipped NuMicro<sup>®</sup> M451 series with ARM<sup>®</sup> Cortex<sup>®</sup>-M4 core and runs up to 72 MHz frequency. Master controller communicates to phone or tablet with Bluetooth chip, and sub-modules are divided to input class and output class. The input class has six modules: vibration, temperature and humidity, gas, sonar, infrared transmitter and receiver, key modules. The output class has two modules: the buzzer and LED modules. The master controller can develop a variety of IoT applications through communicate with the various input and output modules. Besides, an extension module supports to add a variety of electronic components, and NuMaker Brick has a debugging and programming tool, Nu -Link Me, for user to develop application quickly.

As an open source IoT platform, the system architecture of NuMaker Brick is a master controller that connects with several sub-modules and use divider voltage resistors to identify each module. The Master controller is responsible for the control process of the entire communication and requests for information of sub-modules. If user needs to add a new sub-module, the master controller can identify new sub-module by setting a new parameter for it. The based sub-modules do not need to make any changes. In addition, NuMaker Brick has plug and play function so user can add new sub-module and define the parameters of sub-modules variously. When the sub-module is connected, the master controller will be able to recognize this module and know what type of functions it has after communicates with sub-modules.

NuMaker Brick connect with the sub-modules by I<sup>2</sup>C interface. The each module is designed I<sup>2</sup>C port around the board for the user to stack modules. Connected ports do not have directivity, and it can connect as shown in Figure 2-1. The respective module has a divider voltage resistor to set identification ID and master controller recognizes each module by the ID setting.

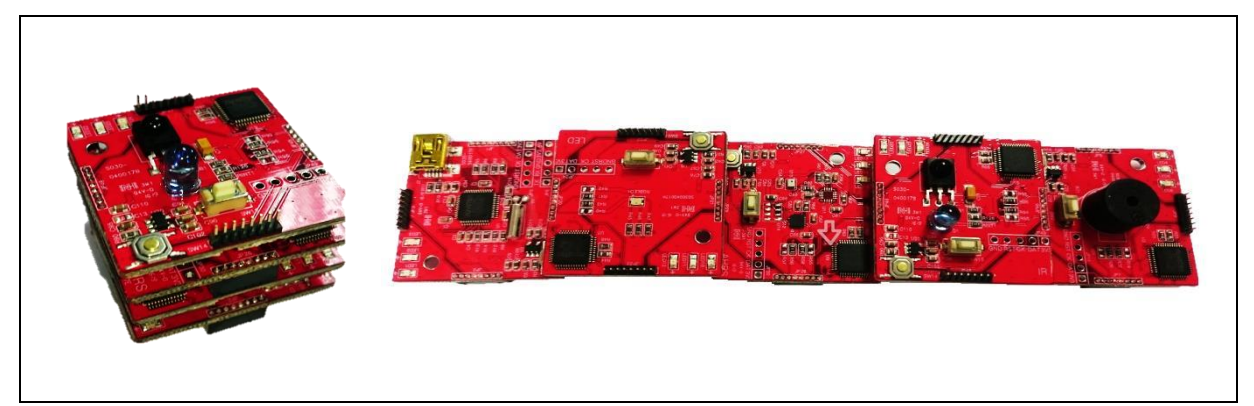

Figure 2-1 NuMaker Brick assembly methods

#### 2.1 MODULE CLASSIFICATION

NuMaker Brick open source development platform is composed of ten different modules, each module can operate independently or arrange to be stacked on each module. According to the features and functionality of each module, the modules are classified into four categories: master controller, input modules, output modules, extension modules, as shown in Figure 2-2.

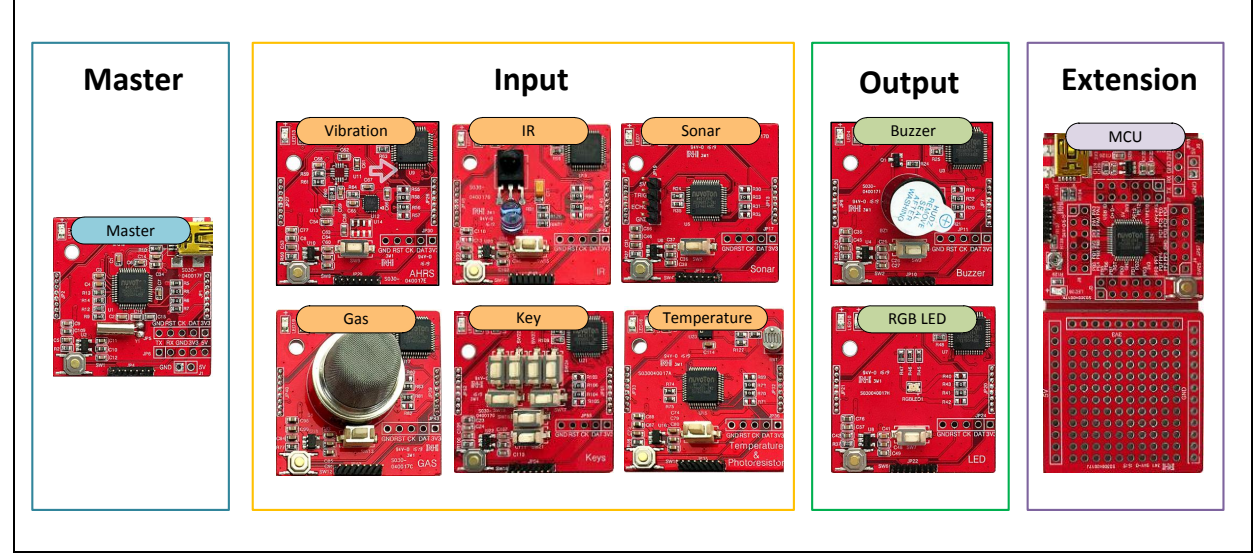

Figure 2-2 NuMaker Brick modules

#### Master Controler

Master controller contains USB connector as a power source of the entire system, and it can request information on each module. It euipped a NuMicro<sup>®</sup> M451 series MCU and a Bluetooth module for connecting phones and tablets. Users can monitor data and set the parameter of each module by your phone or tablet.

#### Input Module

This input module is used to collect information on the environment, and upload data to the master controller through the I<sup>2</sup>C interfac so these modules almost consist by sensors including vibration, gas, sonar, temperature and humidity sensor. Besides, it has a key module with seven keys as a user interface. Finally, the infrared transmitter/receiver module is a special module, and this module has both input and output functions.

#### Output Module

This output module alert notifications by stimulating the user's senses, so it is the output module. The output modules contain an buzzer module and a RGB LED module.

#### • Extension Module

Extension module is composed of NuMicro<sup>®</sup> M451 development boards, soldering electronic components universal board, and Nu-Link Me programming board. It is a complete set of hardware development environment, and users can develop application quickly by the additional electronic components.

#### 2.1.1 Master Controller

Master controller is as shown in Figure 2-3. It euipped with a NuMicro<sup>®</sup> M452LG6AE MCU and I<sup>2</sup>C connector ports around the board to connect with other modules. It contains three LED, which is a power LED, module status LED, and a user-defined LED. Other components are included a reset button, a connector for Nu-Link Me programmer, and a power supply of USB connector with a power detection pin connected to the MCU. It also has a Bluetooth module to connect with your phone or tablet, as shown in Figure 2-4.

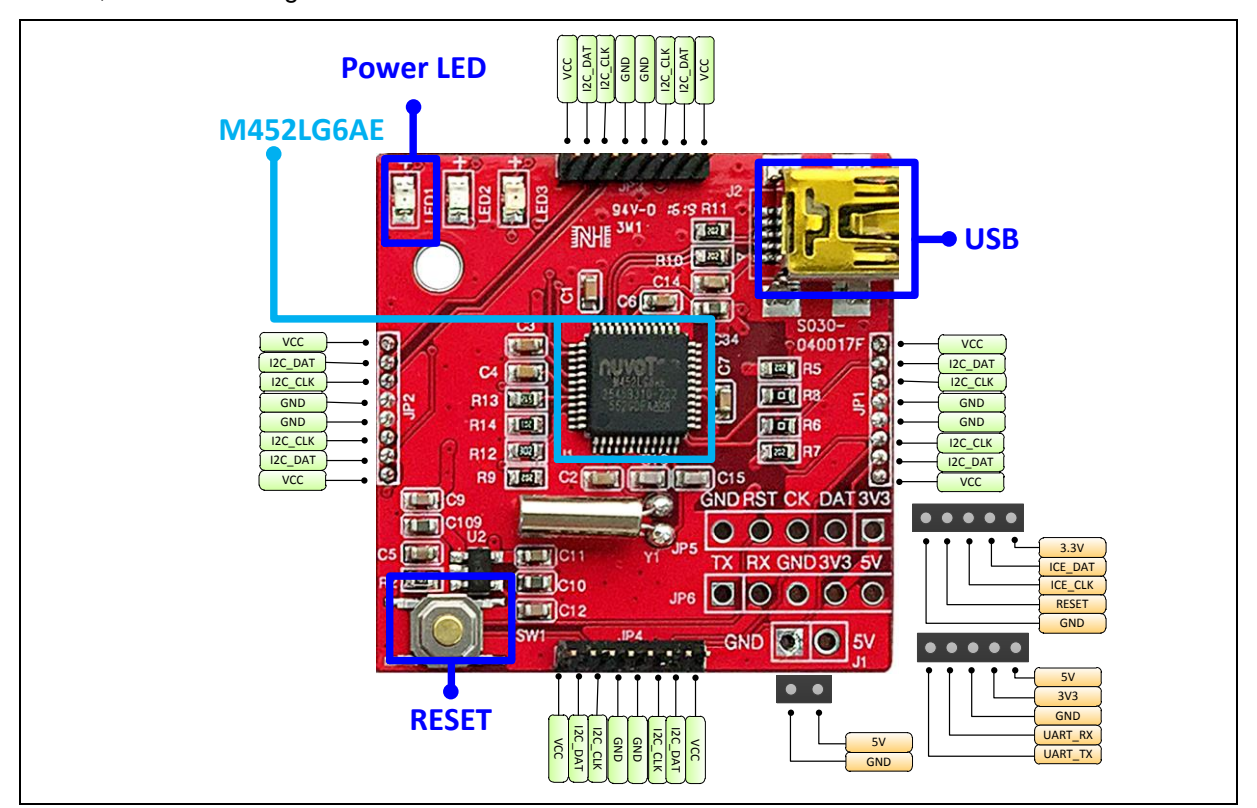

Figure 2-3 Master controller front side

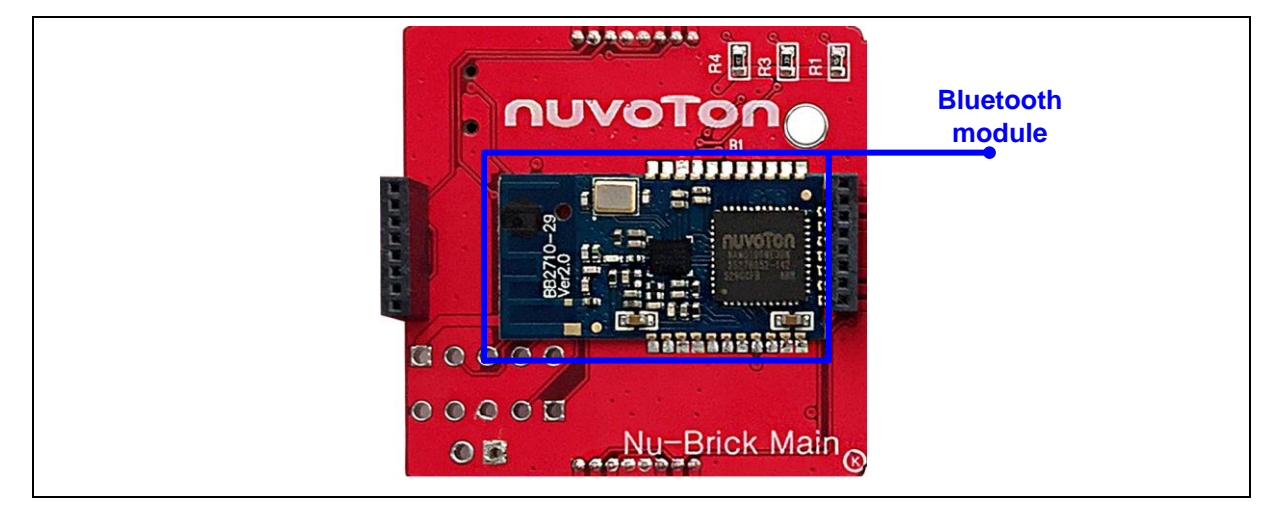

Figure 2-4 Master controller back side

• JP1, JP2, JP3, JP4 – I<sup>2</sup>C interface for NuMaker Brick module

| JP1,JP2,JP3,JP4 | Interface Signal Name | MCU Pin Assignment |
|-----------------|-----------------------|--------------------|
| Pin 1           | VDD                   | VDD                |
| Pin 2           | I2C_DAT               | I2C0_SDA / PE.13   |
| Pin 3           | I2C_CLK               | I2C0_SCL / PE.12   |
| Pin 4           | VSS                   | VSS                |
| Pin 5           | VSS                   | VSS                |
| Pin 6           | I2C_CLK               | I2C0_SCL / PE.12   |
| Pin 7           | I2C_DAT               | I2C0_SDA / PE.13   |
| Pin 8           | VDD                   | VDD                |

#### • JP5 - ICE interface for Nu-Link Mini

| JP5   | Interface Signal Name | MCU Pin Assignment |
|-------|-----------------------|--------------------|
| Pin 1 | VDD33                 | VDD33              |
| Pin 2 | ICE_DAT               | ICE_DAT            |
| Pin 3 | ICE_CLK               | ICE_CLK            |
| Pin 4 | ICE_RST               | nRESET             |
| Pin 5 | VSS                   | VSS                |

#### • JP6 – UART Interface

| JP6   | Interface Signal Name | MCU Pin Assignment |
|-------|-----------------------|--------------------|
| Pin 1 | UART_TX               | UART0_TX / PD.0    |
| Pin 2 | UART_RX               | UART0_RX / PD.1    |
| Pin 3 | VSS                   | VSS                |
| Pin 4 | VDD33                 | VDD33              |
| Pin 5 | VDD                   | VDD                |

#### • ID

| ID       | MCU Pin Assignment | Description                                  |
|----------|--------------------|----------------------------------------------|
| ID_CHECK | EADC_CH0 / PB.0    | Pin for ID identify, according to R9 and R12 |

#### BT Module

| BT Module | MCU Pin Assignment | Description            |
|-----------|--------------------|------------------------|
| BT_TX     | UART0_TX / PD.0    | BT module transmit pin |
| BT_RX     | UART0_RX / PD.1    | BT module receive pin  |

• LED

| LED  | MCU Pin Assignment | Description           |
|------|--------------------|-----------------------|
| LED1 | VDD33              | Power LED             |
| LED2 | PWM1_CH0 / PA.3    | LED for user defined  |
| LED3 | PWM1_CH1 / PA.2    | LED for module status |

#### Battery Power Detect

| Battery Detect | MCU Pin Assignment | Description                  |
|----------------|--------------------|------------------------------|
| BAT_DT         | EADC_CH1 / PB.1    | Pin for battery power detect |

#### 2.1.2 Buzzer Module

Buzzer module is as shown in Figure 2-5. It euipped with a NuMicro<sup>®</sup> M452LG6AE MCU and I<sup>2</sup>C connector ports around the board to connect with other modules. It contains three LED, which is a power LED, module status LED, and a user-defined LED. Other components are included a reset button, a connector for Nu-Link Me programmer, a buzzer for notification, and a user-defined button.

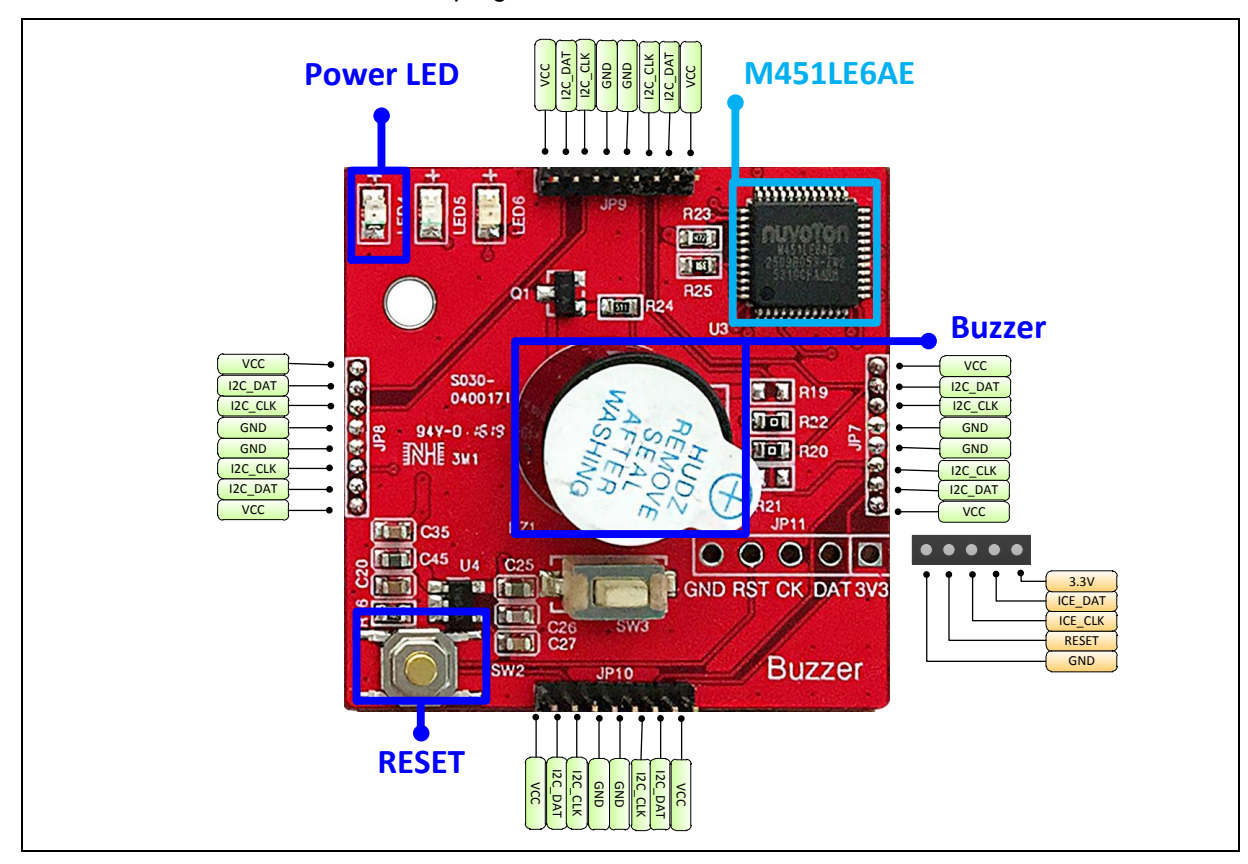

Figure 2-5 Buzzer module

• JP7, JP8, JP9, JP10 – I<sup>2</sup>C interface for NuMaker Brick module

| JP7,JP8,JP9,JP10 | Interface Signal Name | MCU Pin Assignment |
|------------------|-----------------------|--------------------|
| Pin 1            | VDD                   | VDD                |
| Pin 2            | I2C_DAT               | I2C0_SDA / PE.13   |
| Pin 3            | I2C_CLK               | I2C0_SCL / PE.12   |
| Pin 4            | VSS                   | VSS                |
| Pin 5            | VSS                   | VSS                |
| Pin 6            | I2C_CLK               | I2C0_SCL / PE.12   |
| Pin 7            | I2C_DAT               | I2C0_SDA / PE.13   |
| Pin 8            | VDD                   | VDD                |

#### • JP11 - ICE interface for Nu-Link Me

| JP11  | Interface Signal Name | MCU Pin Assignment |
|-------|-----------------------|--------------------|
| Pin 1 | VDD33                 | VDD33              |
| Pin 2 | ICE_DAT               | ICE_DAT            |
| Pin 3 | ICE_CLK               | ICE_CLK            |
| Pin 4 | ICE_RST               | nRESET             |
| Pin 5 | VSS                   | VSS                |

#### • ID

| ID       | MCU Pin Assignment | Description                                   |
|----------|--------------------|-----------------------------------------------|
| ID_CHECK | EADC_CH0 / PB.0    | Pin for ID identify, according to R23 and R25 |

#### • LED

| LED  | MCU Pin Assignment | Description           |
|------|--------------------|-----------------------|
| LED4 | VDD33              | Power LED             |
| LED5 | PWM1_CH0 / PA.3    | LED for user defined  |
| LED6 | PWM1_CH1 / PA.2    | LED for module status |

#### Button

| Button | MCU Pin Assignment | Description             |
|--------|--------------------|-------------------------|
| BTN    | PD.7               | Button for user defined |

#### Buzzer

| Buzzer | MCU Pin Assignment | Description           |
|--------|--------------------|-----------------------|
| BUZZER | PWM0_CH0 / PC.0    | Pin to control buzzer |

#### 2.1.3 Sonar module

Sonar module is as shown in Figure 2-6. It euipped with a NuMicro<sup>®</sup> M452LG6AE MCU and I<sup>2</sup>C connector ports around the board to connect with other modules. It contains three LED, which is a power LED, module status LED, and a user-defined LED. Other components are included a reset button, a connector for Nu-Link Me programmer, a connector for sonar sensors (HC-SR04), and a user-defined button.

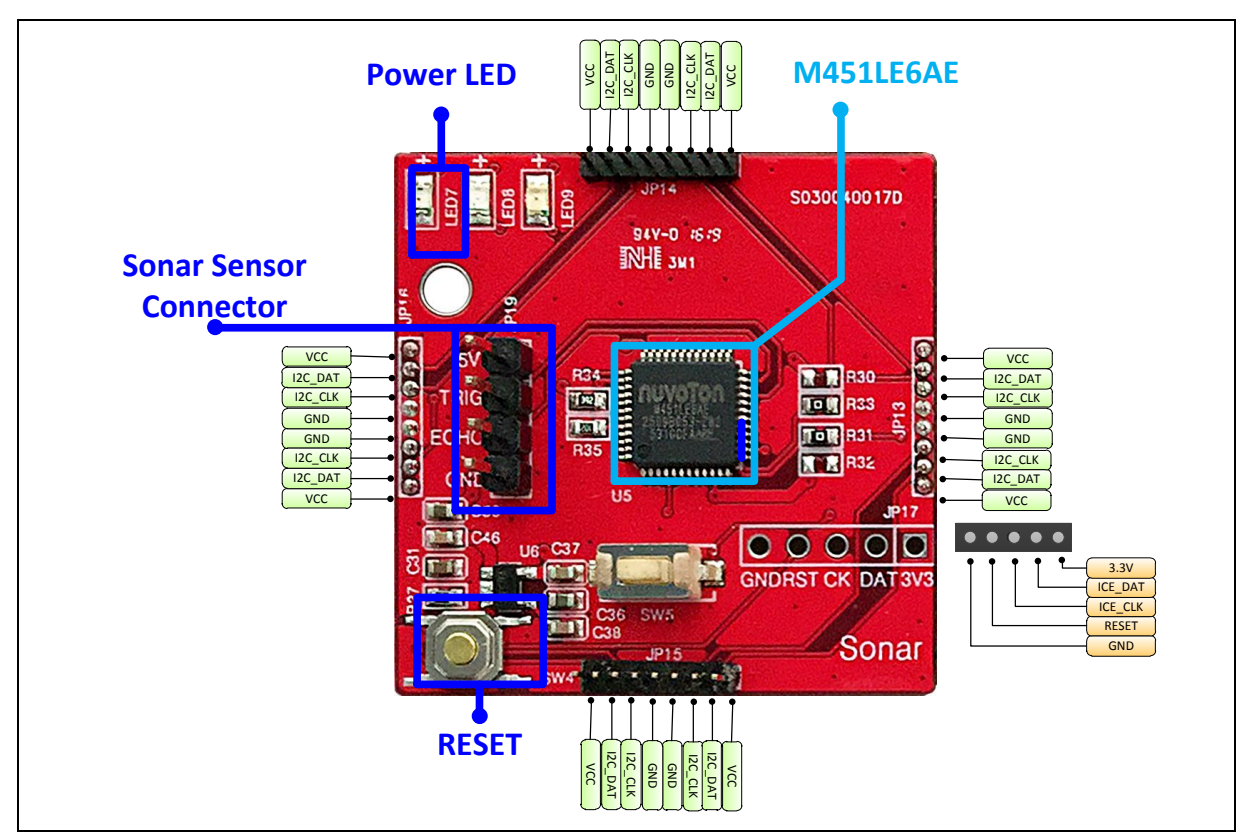

| Figure | 2-6 | Sonar  | module |
|--------|-----|--------|--------|
| riguio | 20  | Contai | modulo |

• JP13, JP14, JP15, JP16 – I<sup>2</sup>C interface for NuMaker Brick module

| JP13,JP14,JP15,JP16 | Interface Signal Name | MCU Pin Assignment |
|---------------------|-----------------------|--------------------|
| Pin 1               | VDD                   | VDD                |
| Pin 2               | I2C_DAT               | I2C0_SDA / PE.13   |
| Pin 3               | I2C_CLK               | I2C0_SCL / PE.12   |
| Pin 4               | VSS                   | VSS                |
| Pin 5               | VSS                   | VSS                |
| Pin 6               | I2C_CLK               | I2C0_SCL / PE.12   |
| Pin 7               | I2C_DAT               | I2C0_SDA / PE.13   |
| Pin 8               | VDD                   | VDD                |

#### • JP17 – ICE interface for Nu-Link Me

| JP17  | Interface Signal Name | MCU Pin Assignment |
|-------|-----------------------|--------------------|
| Pin 1 | VDD33                 | VDD33              |
| Pin 2 | ICE_DAT               | ICE_DAT            |
| Pin 3 | ICE_CLK               | ICE_CLK            |
| Pin 4 | ICE_RST               | nRESET             |
| Pin 5 | VSS                   | VSS                |

#### • JP19 – Sonar interface

| JP19  | Interface Signal Name | MCU Pin Assignment |
|-------|-----------------------|--------------------|
| Pin 1 | VDD                   | VDD                |
| Pin 2 | SONAR_ECHO            | PWM0_CH2 / PC.2    |
| Pin 3 | SONAR_TRIG            | PWM0_CH4 / PC.4    |
| Pin 4 | VSS                   | VSS                |

#### • ID

| ID       | MCU Pin Assignment | Description                                   |
|----------|--------------------|-----------------------------------------------|
| ID_CHECK | EADC_CH0 / PB.0    | Pin for ID identify, according to R34 and R35 |

#### • LED

| LED  | MCU Pin Assignment | Description           |
|------|--------------------|-----------------------|
| LED7 | VDD33              | Power LED             |
| LED8 | PWM1_CH0 / PA.3    | LED for user defined  |
| LED9 | PWM1_CH1 / PA.2    | LED for module status |

#### Button

| Button | MCU Pin Assignment | Description             |
|--------|--------------------|-------------------------|
| BTN    | PD.7               | Button for user defined |

#### 2.1.4 RGB LED Module

RGB LED module is as shown in Figure 2-7. It euipped with a NuMicro<sup>®</sup> M452LG6AE MCU and I<sup>2</sup>C connector ports around the board to connect with other modules. It contains three LED, which is a power LED, module status LED, and a user-defined LED. Other components are included a reset button, a connector for Nu-Link Me programmer, a RGB LED, and a user-defined button.

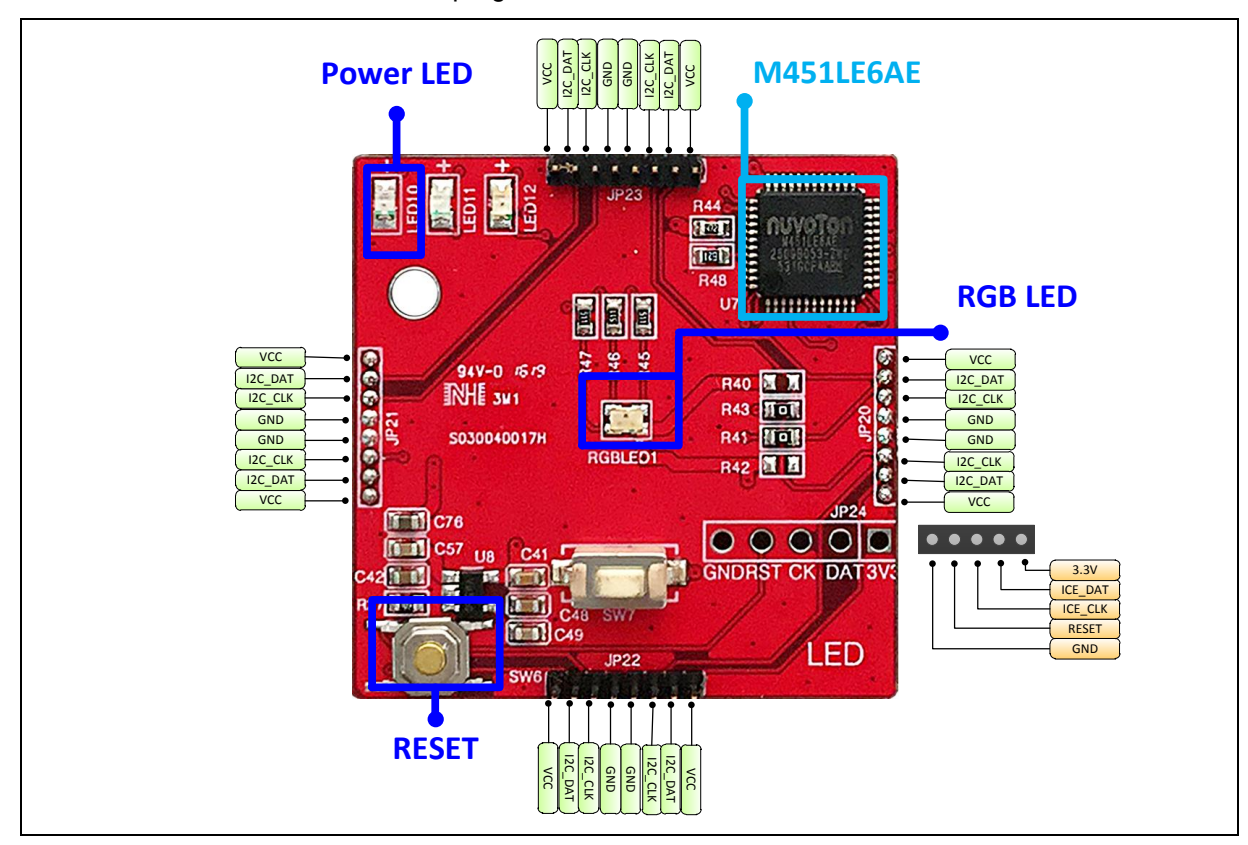

Figure 2-7 RGB LED module

#### • JP20, JP21, JP22, JP23 – I<sup>2</sup>C interface for NuMaker Brick module

| JP20,JP21,JP22,JP23 | Interface Signal Name | MCU Pin Assignment |
|---------------------|-----------------------|--------------------|
| Pin 1               | VDD                   | VDD                |
| Pin 2               | I2C_DAT               | I2C0_SDA / PE.13   |
| Pin 3               | I2C_CLK               | I2C0_SCL / PE.12   |
| Pin 4               | VSS                   | VSS                |
| Pin 5               | VSS                   | VSS                |
| Pin 6               | I2C_CLK               | I2C0_SCL / PE.12   |
| Pin 7               | I2C_DAT               | I2C0_SDA / PE.13   |
| Pin 8               | VDD                   | VDD                |

#### • JP24 – ICE interface for Nu-Link Mini

| JP24  | Interface Signal Name | MCU Pin Assignment |
|-------|-----------------------|--------------------|
| Pin 1 | VDD33                 | VDD33              |
| Pin 2 | ICE_DAT               | ICE_DAT            |
| Pin 3 | ICE_CLK               | ICE_CLK            |
| Pin 4 | ICE_RST               | nRESET             |
| Pin 5 | VSS                   | VSS                |

#### • ID

| ID       | MCU Pin Assignment | Description                                   |
|----------|--------------------|-----------------------------------------------|
| ID_CHECK | PB.0 / EADC_CH0    | Pin for ID identify, according to R44 and R48 |

#### • LED

| LED   | MCU Pin Assignment | Description           |
|-------|--------------------|-----------------------|
| LED10 | VDD                | Power LED             |
| LED11 | PWM1_CH0 / PA.3    | LED for user defined  |
| LED12 | PWM1_CH1 / PA.2    | LED for module status |

#### Button

| Button | MCU Pin Assignment | Description             |
|--------|--------------------|-------------------------|
| BTN    | PD.7               | Button for user defined |

#### RGB LED

| LED   | MCU Pin Assignment | Description                  |
|-------|--------------------|------------------------------|
| LED_R | PWM0_CH1 / PC.1    | Pin to control red channel   |
| LED_G | PWM0_CH0 / PC.0    | Pin to control green channel |
| LED_B | PWM0_CH2 / PC.2    | Pin to control blue channel  |

#### 2.1.5 Vibration Sensor Module

Vibration sensor module is as shown in Figure 2-8. It euipped with a NuMicro<sup>®</sup> M452LG6AE MCU and I<sup>2</sup>C connector ports around the board to connect with other modules. It contains three LED, which is a power LED, module status LED, and a user-defined LED. Other components are included a reset button, a connector for Nu-Link Me programmer, a user-defined button, a six-axis accelerometer and gyroscope (MPU6500), which communicate with MCU by another I<sup>2</sup>C interface.

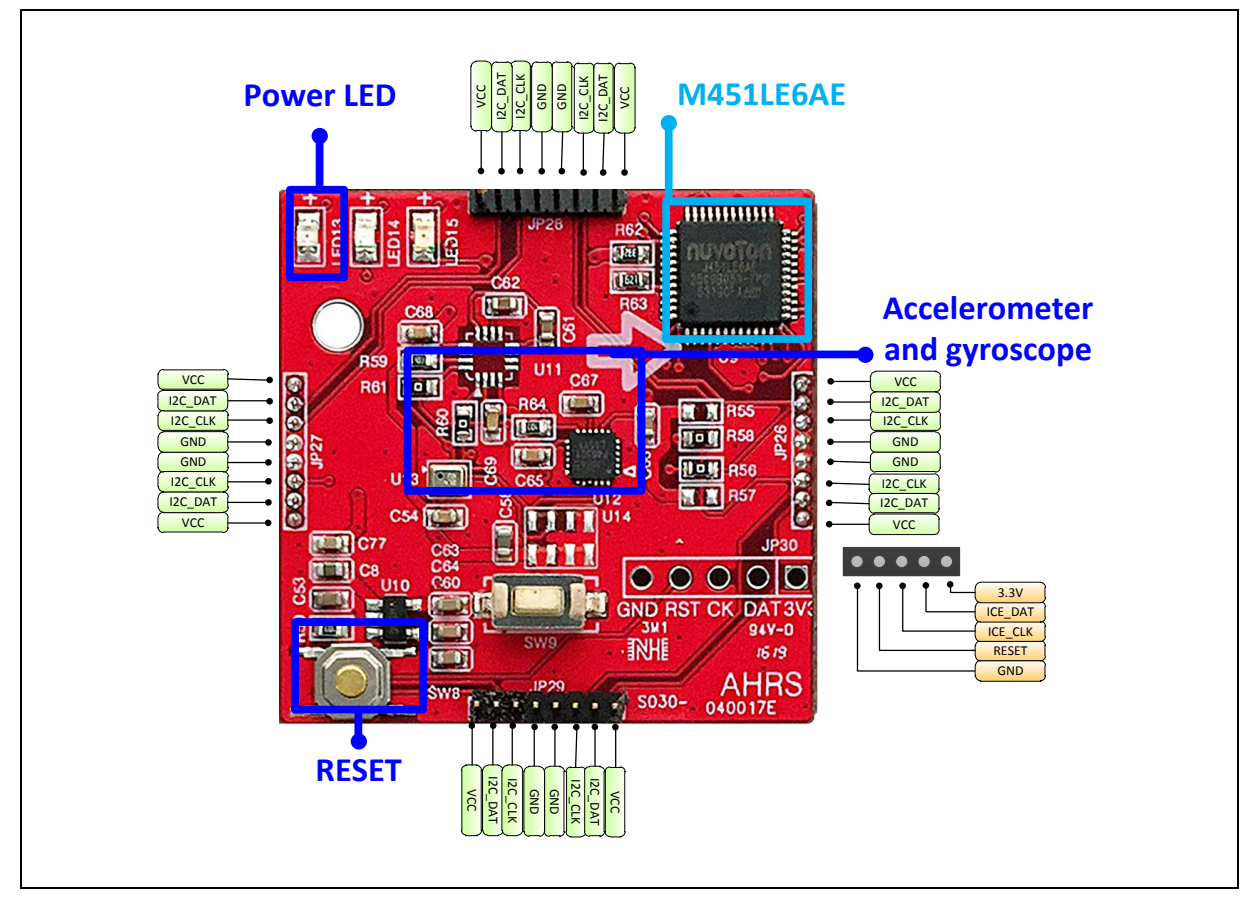

| Figure | 2-8 | Vibration | sensor | module |
|--------|-----|-----------|--------|--------|
|--------|-----|-----------|--------|--------|

#### • JP26, JP27, JP28, JP29 – I<sup>2</sup>C interface for NuMaker Brick module

| JP26,JP27,JP28,JP29 | Interface Signal Name | MCU Pin Assignment |
|---------------------|-----------------------|--------------------|
| Pin 1               | VDD                   | VDD                |
| Pin 2               | I2C_DAT               | I2C0_SDA / PE.13   |
| Pin 3               | I2C_CLK               | I2C0_SCL / PE.12   |
| Pin 4               | VSS                   | VSS                |
| Pin 5               | VSS                   | VSS                |
| Pin 6               | I2C_CLK               | I2C0_SCL / PE.12   |
| Pin 7               | I2C_DAT               | I2C0_SDA / PE.13   |
| Pin 8               | VDD                   | VDD                |

#### • JP30 – ICE interface for Nu-Link Me

| JP30  | Interface Signal Name | MCU Pin Assignment |
|-------|-----------------------|--------------------|
| Pin 1 | VDD33                 | VDD33              |
| Pin 2 | ICE_DAT               | ICE_DAT            |
| Pin 3 | ICE_CLK               | ICE_CLK            |
| Pin 4 | ICE_RST               | nRESET             |
| Pin 5 | VSS                   | VSS                |

#### • ID

| ID       | MCU Pin Assignment | Description                                |
|----------|--------------------|--------------------------------------------|
| ID_CHECK | EADC_CH0 / PB.0    | Pin for ID identify, according R62 and R63 |

#### • LED

| LED   | MCU Pin Assignment | Description           |
|-------|--------------------|-----------------------|
| LED13 | VDD                | Power LED             |
| LED14 | PWM1_CH0 / PA.3    | LED for user defined  |
| LED15 | PWM1_CH1 / PA.2    | LED for module status |

#### Button

| Button | MCU Pin Assignment | Description             |
|--------|--------------------|-------------------------|
| BTN    | PD.7               | Button for user defined |

#### • MPU6500 – 3-axis accelerometer and 3-axis gyroscope

| MPU6500     | MCU Pin Assignment | Description                      |
|-------------|--------------------|----------------------------------|
| MPU6500_SDA | I2C1_SDA / PE.0    | I <sup>2</sup> C serial data     |
| MPU6500_SCL | I2C1_SCL / PC.4    | I <sup>2</sup> C serial clock    |
| MPU6500_INT | PF.0               | Interrupt pin for digital output |

#### 2.1.6 Temperature and Humidity Sensor Module

Temperature and humidity sensor module is as shown in Figure 2-9. It euipped with a NuMicro<sup>®</sup> M452LG6AE MCU and I<sup>2</sup>C connector ports around the board to connect with other modules. It contains three LED, which is a power LED, module status LED, and a user-defined LED. Other components are included a reset button, a connector for Nu-Link Me programmer, a user-defined button, a temperature and humidity sensor (HTU21D), which communicate with MCU by another I2C interface, and a photoresistor for sensing different levels of light.

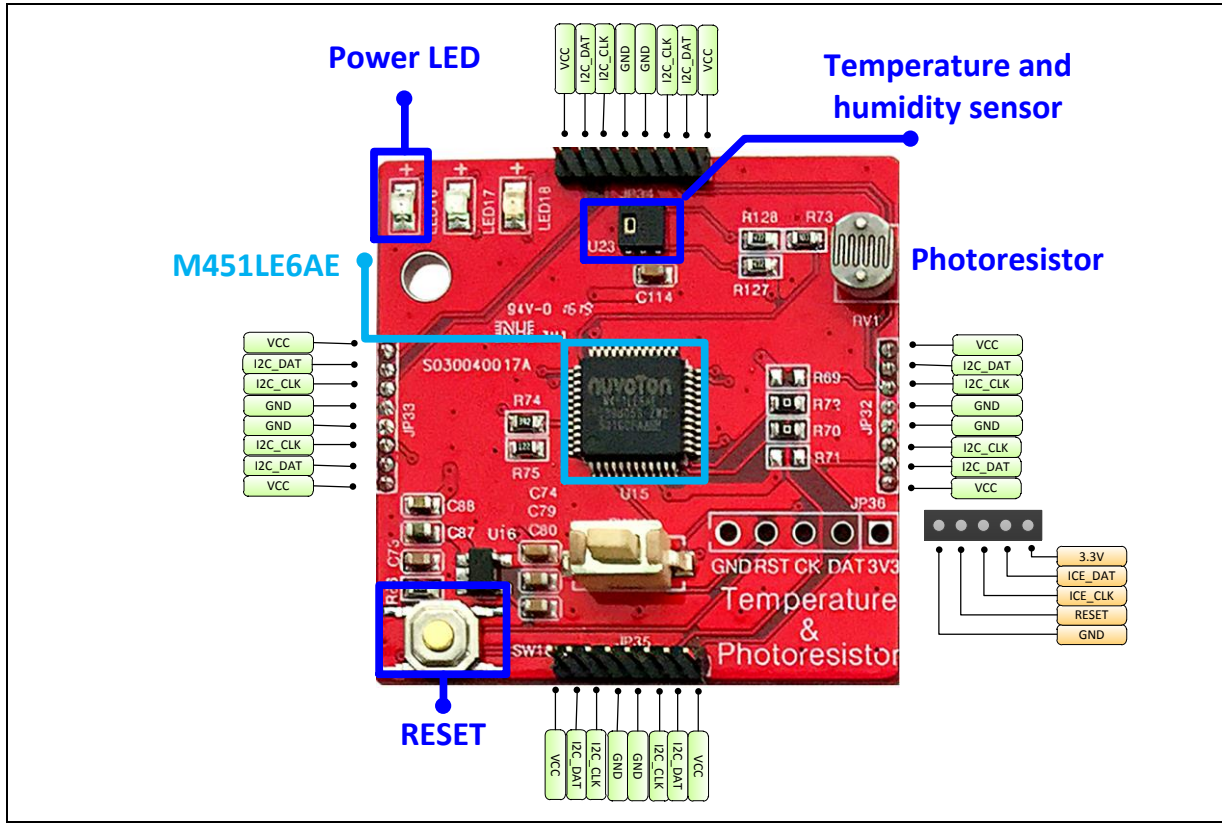

Figure 2-9 Temperature and humidity sensor module

#### • JP32, JP33, JP34, JP35 – I<sup>2</sup>C interface for NuMaker Brick module

| JP32,JP33,JP34,JP35 | Interface Signal Name | MCU Pin Assignment |
|---------------------|-----------------------|--------------------|
| Pin 1               | VDD                   | VDD                |
| Pin 2               | I2C_DAT               | I2C0_SDA / PE.13   |
| Pin 3               | I2C_CLK               | I2C0_SCL / PE.12   |
| Pin 4               | VSS                   | VSS                |
| Pin 5               | VSS                   | VSS                |
| Pin 6               | I2C_CLK               | I2C0_SCL / PE.12   |
| Pin 7               | I2C_DAT               | I2C0_SDA / PE.13   |
| Pin 8               | VDD                   | VDD                |

#### • JP36 – ICE interface for Nu-Link Me

| JP36  | Interface Signal Name | MCU Pin Assignment |
|-------|-----------------------|--------------------|
| Pin 1 | VDD                   | VDD                |
| Pin 2 | ICE_DAT               | ICE_DAT            |
| Pin 3 | ICE_CLK               | ICE_CLK            |
| Pin 4 | ICE_RST               | nRESET             |
| Pin 5 | VSS                   | VSS                |

#### • ID

| ID       | MCU Pin Assignment | Description                                   |
|----------|--------------------|-----------------------------------------------|
| ID_CHECK | PB.0 / EADC_CH0    | Pin for ID identify, according to R74 and R75 |

#### • LED

| LED   | MCU Pin Assignment | Description           |
|-------|--------------------|-----------------------|
| LED16 | VDD                | Power LED             |
| LED17 | PWM1_CH0 / PA.3    | LED for user defined  |
| LED18 | PWM1_CH1 / PA.2    | LED for module status |

#### Button

| Button | MCU Pin Assignment | Description             |
|--------|--------------------|-------------------------|
| BTN    | PD.7               | Button for user defined |

#### • HTU21D – Temperature & Humitlty Sensor

| HTU21D      | MCU Pin Assignment | Description                   |
|-------------|--------------------|-------------------------------|
| HTU21D_SDA  | I2C1_SDA / PE.0    | I <sup>2</sup> C serial data  |
| HTU21D _SCL | I2C1_SCL / PC.4    | I <sup>2</sup> C serial clock |

#### • Photoresistor

| Battery Detect | MCU Pin Assignment | Description                          |
|----------------|--------------------|--------------------------------------|
| PHOTO_DET      | EADC_CH1 / PB.1    | Pin to convert photoresistor voltage |

#### 2.1.7 Gas Sensor Module

Gas sensor module is as shown in Figure 2-10. It euipped with a NuMicro<sup>®</sup> M452LG6AE MCU and I<sup>2</sup>C connector ports around the board to connect with other modules. It contains three LED, which is a power LED, module status LED, and a user-defined LED. Other components are included a reset button, a connector for Nu-Link Me programmer, a gas sensor, and a user-defined button.

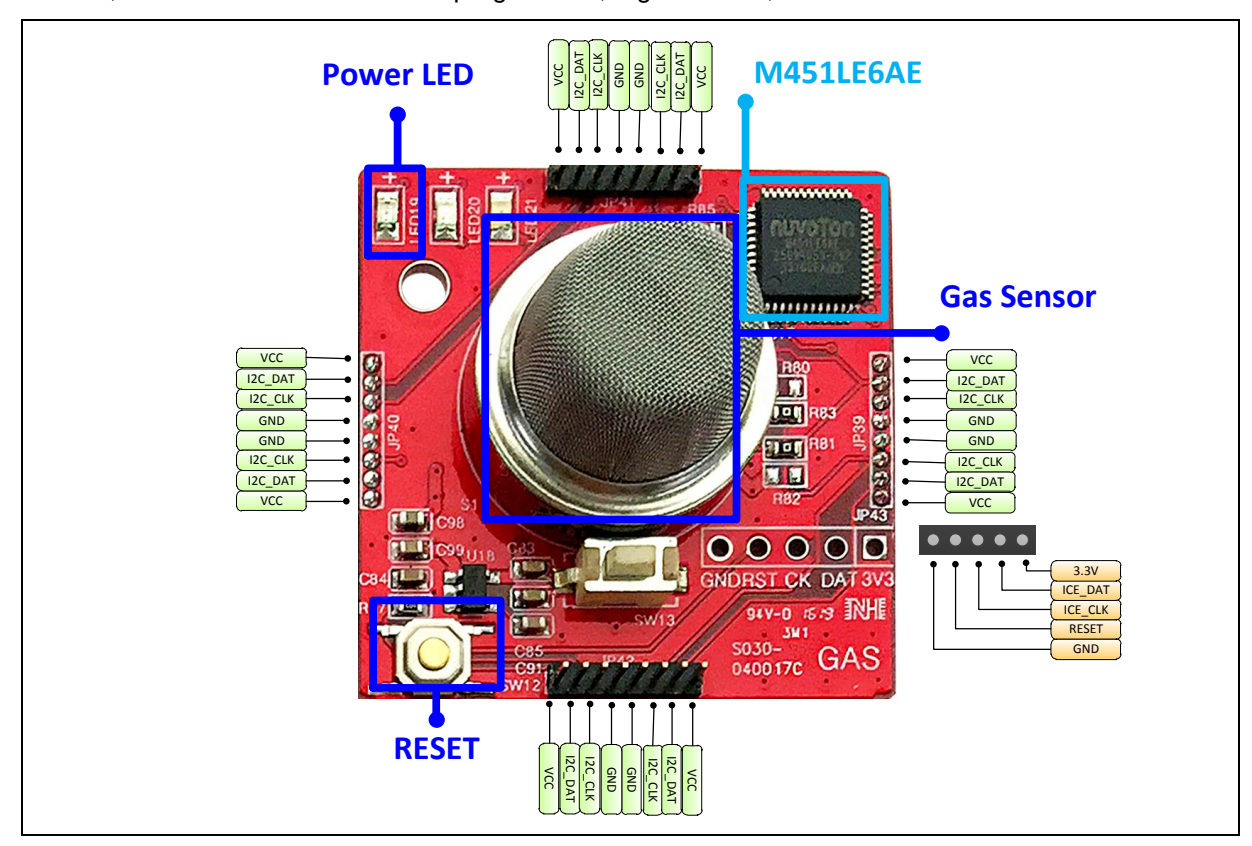

Figure 2-10 Gas sensor module

#### • JP39, JP40, JP41, JP42 – I<sup>2</sup>C interface for NuMaker Brick module

| JP39,JP40,JP41,JP42 | Interface Signal Name | MCU Pin Assignment |
|---------------------|-----------------------|--------------------|
| Pin 1               | VDD                   | VDD                |
| Pin 2               | I2C_DAT               | I2C0_SDA / PE.13   |
| Pin 3               | I2C_CLK               | I2C0_SCL / PE.12   |
| Pin 4               | VSS                   | VSS                |
| Pin 5               | VSS                   | vss                |
| Pin 6               | I2C_CLK               | I2C0_SCL / PE.12   |
| Pin 7               | I2C_DAT               | I2C0_SDA / PE.13   |
| Pin 8               | VDD                   | VDD                |

• JP43 – ICE interface for Nu-Link Me

| JP43  | Interface Signal Name | MCU Pin Assignment |
|-------|-----------------------|--------------------|
| Pin 1 | VDD                   | VDD                |
| Pin 2 | ICE_DAT               | ICE_DAT            |
| Pin 3 | ICE_CLK               | ICE_CLK            |
| Pin 4 | ICE_RST               | nRESET             |
| Pin 5 | VSS                   | VSS                |

#### • ID

| ID       | MCU Pin Assignment | Description                                |
|----------|--------------------|--------------------------------------------|
| ID_CHECK | EADC_CH0 / PB.0    | Pin for ID identify, according R85 and R87 |

#### • LED

| LED   | MCU Pin Assignment | Description           |
|-------|--------------------|-----------------------|
| LED19 | VDD                | Power LED             |
| LED20 | PWM1_CH0 / PA.3    | LED for user defined  |
| LED21 | PWM1_CH1 / PA.2    | LED for module status |

#### • Button

| Button | MCU Pin Assignment | Description             |
|--------|--------------------|-------------------------|
| BTN    | PD.7               | Button for user defined |

#### Gas Sensor

| Battery Detect | MCU Pin Assignment | Description                                |
|----------------|--------------------|--------------------------------------------|
| GAS_EN         | PC.5               | Pin to enable gas sensor                   |
| GAS_ADC        | EADC_CH1 / PB.1    | Pin to convert gas sensor to digital value |

#### 2.1.8 Infrared Transmitter/Receiver Module

Infrared transmitter/receiver module is as shown in Figure 2-11. It euipped with a NuMicro<sup>®</sup> M452LG6AE MCU and I<sup>2</sup>C connector ports around the board to connect with other modules. It contains three LED, which is a power LED, module status LED, and a user-defined LED. Other components are included a reset button, a connector for Nu-Link Me programmer, a infrared transmitter, a infrared receiver, and a user-defined button.

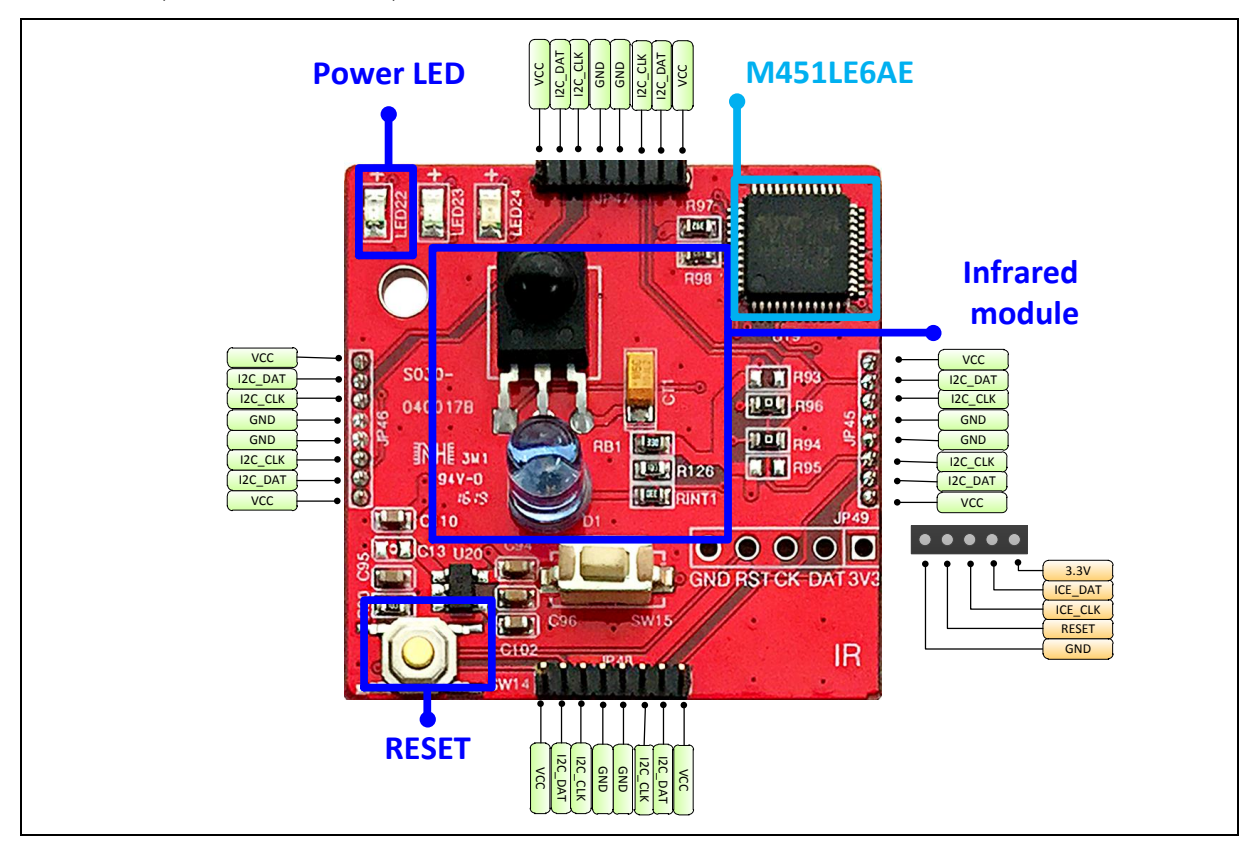

Figure 2-11 Infrared transmitter/receiver module

#### • JP45, JP46, JP47, JP48 – I<sup>2</sup>C interface for NuMaker Brick module

| JP45,JP46,JP47,JP48 | Interface Signal Name | MCU Pin Assignment |
|---------------------|-----------------------|--------------------|
| Pin 1               | VDD                   | VDD                |
| Pin 2               | I2C_DAT               | I2C0_SDA / PE13    |
| Pin 3               | I2C_CLK               | I2C0_SCL / PE12    |
| Pin 4               | VSS                   | VSS                |
| Pin 5               | VSS                   | VSS                |
| Pin 6               | I2C_CLK               | I2C0_SCL / PE12    |
| Pin 7               | I2C_DAT               | I2C0_SDA / PE13    |
| Pin 8               | VDD                   | VDD                |

#### • JP49 – ICE interface for Nu-Link Me

| JP49  | Interface Signal Name | MCU Pin Assignment |
|-------|-----------------------|--------------------|
| Pin 1 | VDD                   | VDD                |
| Pin 2 | ICE_DAT               | ICE_DAT            |
| Pin 3 | ICE_CLK               | ICE_CLK            |
| Pin 4 | ICE_RST               | nRESET             |
| Pin 5 | VSS                   | VSS                |

#### • ID

| ID       | MCU Pin Assignment | Description                                |
|----------|--------------------|--------------------------------------------|
| ID_CHECK | EADC_CH0 / PB.0    | Pin for ID identify, according R97 and R98 |

#### • LED

| LED   | MCU Pin Assignment | Description           |
|-------|--------------------|-----------------------|
| LED22 | VDD                | Power LED             |
| LED23 | PWM1_CH0 / PA.3    | LED for user defined  |
| LED24 | PWM1_CH1 / PA.2    | LED for module status |

#### Button

| Button | MCU Pin Assignment | Description             |
|--------|--------------------|-------------------------|
| BTN    | PD.7               | Button for user defined |

#### • IR

| Battery Detect | MCU Pin Assignment | Description               |
|----------------|--------------------|---------------------------|
| IR_OUT         | PWM0_CH3 / PC.3    | Pin to transmit IR signal |
| IR_IN          | PWM0_CH5 / PC.5    | Pin to receive IR signal  |

#### 2.1.9 Key Module

Key module is as shown in Figure 2-12. It euipped with a NuMicro<sup>®</sup> M452LG6AE MCU and I<sup>2</sup>C connector ports around the board to connect with other modules. It contains three LED, which is a power LED, module status LED, and a user-defined LED. Other components are included a reset button, a connector for Nu-Link Me programmer, and eight user-defined buttons.

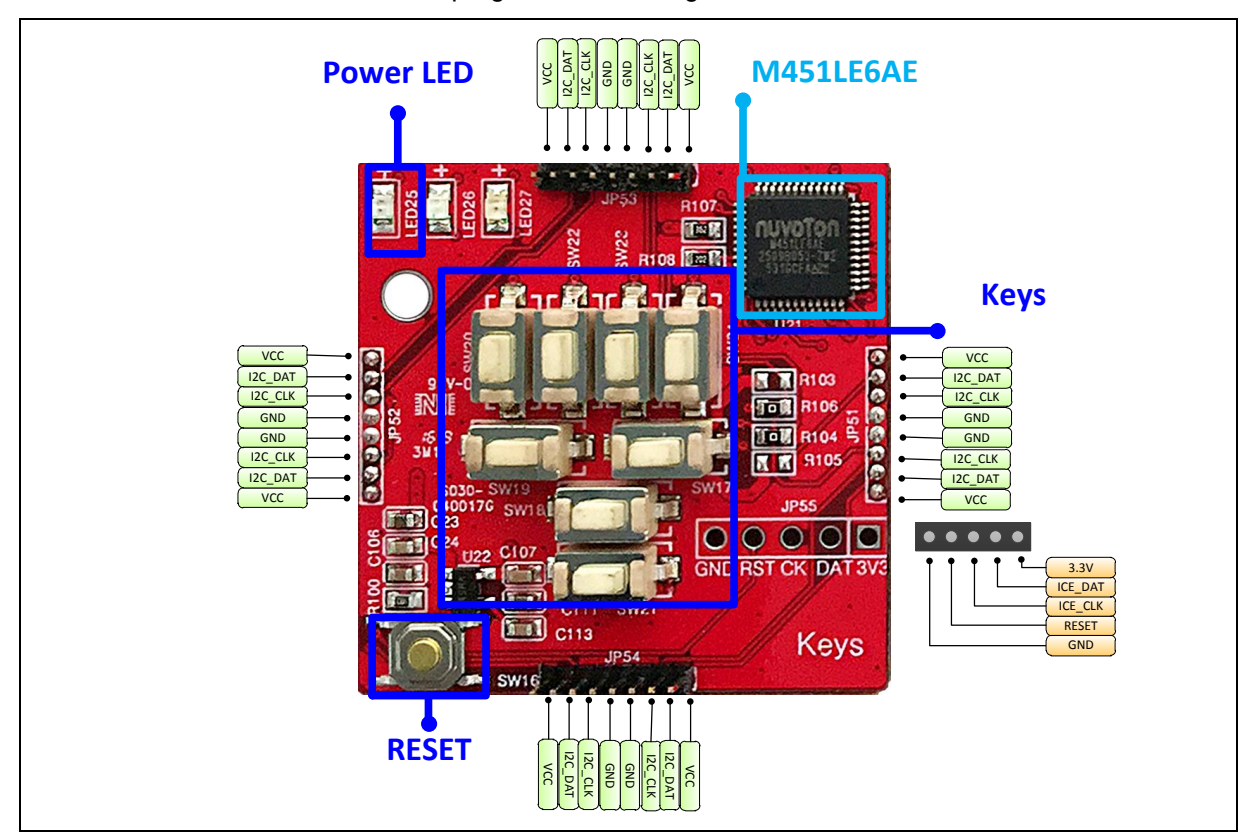

Figure 2-12 Key Module

#### • JP51, JP52, JP53, JP54 – I<sup>2</sup>C interface for NuMaker Brick module

| JP51,JP52,JP53,JP54 | Interface Signal Name | MCU Pin Assignment |
|---------------------|-----------------------|--------------------|
| Pin 1               | VDD                   | VDD                |
| Pin 2               | I2C_DAT               | I2C0_SDA / PE.13   |
| Pin 3               | I2C_CLK               | I2C0_SCL / PE.12   |
| Pin 4               | VSS                   | VSS                |
| Pin 5               | VSS                   | VSS                |
| Pin 6               | I2C_CLK               | I2C0_SCL / PE.12   |
| Pin 7               | I2C_DAT               | I2C0_SDA / PE.13   |
| Pin 8               | VDD                   | VDD                |

#### • JP55 – ICE interface for Nu-Link Me

| JP55  | Interface Signal Name | MCU Pin Assignment |
|-------|-----------------------|--------------------|
| Pin 1 | VDD                   | VDD                |
| Pin 2 | ICE_DAT               | ICE_DAT            |
| Pin 3 | ICE_CLK               | ICE_CLK            |
| Pin 4 | ICE_RST               | nRESET             |
| Pin 5 | GND                   | GND                |

#### • ID

| ID       | MCU Pin Assignment | Description                                     |
|----------|--------------------|-------------------------------------------------|
| ID_CHECK | EADC_CH0 / PB.0    | Pin for ID identify, according to R107 and R108 |

#### • LED

| LED   | MCU Pin Assignment | Description           |
|-------|--------------------|-----------------------|
| LED25 | VDD                | Power LED             |
| LED26 | PWM1_CH0 / PA.3    | LED for user defined  |
| LED27 | PWM1_CH1 / PA.2    | LED for module status |

#### Button

| Button | MCU Pin Assignment | Description             |
|--------|--------------------|-------------------------|
| BTN    | PD.7               | Button for user defined |

#### • Key

| Battery Detect | MCU Pin Assignment | Description  |
|----------------|--------------------|--------------|
| KEY1           | PC.0               | Pin for KEY1 |
| KEY2           | PC.1               | Pin for KEY2 |
| КЕҮЗ           | PC.2               | Pin for KEY3 |
| KEY4           | PC.3               | Pin for KEY4 |
| KEY5           | PC.4               | Pin for KEY5 |
| KEY6           | PC.5               | Pin for KEY6 |
| KEY7           | PC.6               | Pin for KEY7 |

#### 2.1.10 Extension Module

Extension module is as shown in Figure 2-13. It is composed of two daughter boards, one is MCU board, the other is a universal board. MCU board is euipped with a NuMicro<sup>®</sup> M452LG6AE MCU and I<sup>2</sup>C connector ports around the board to connect with other modules. It contains a power LED, a power supply of USB connector, a reset button, and a connector for Nu-Link Me programmer.

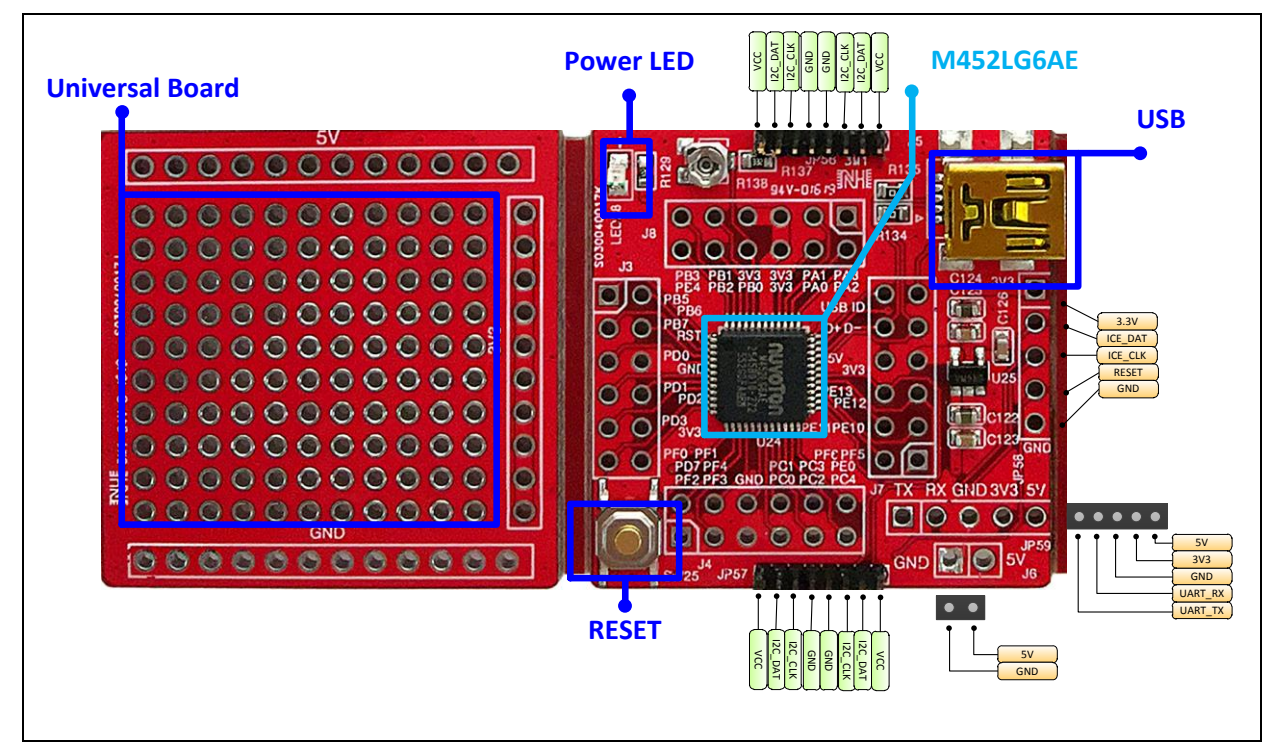

Figure 2-13 Extension module

• JP56, JP57 – I<sup>2</sup>C interface for NuMaker Brick module

| JP56,JP57 | Interface Signal Name | MCU Pin Assignment |
|-----------|-----------------------|--------------------|
| Pin 1     | VDD                   | VDD                |
| Pin 2     | I2C_DAT               | I2C0_SDA / PE.13   |
| Pin 3     | I2C_CLK               | I2C0_SCL / PE.12   |
| Pin 4     | VSS                   | VSS                |
| Pin 5     | VSS                   | VSS                |
| Pin 6     | I2C_CLK               | I2C0_SCL / PE.12   |
| Pin 7     | I2C_DAT               | I2C0_SDA / PE.13   |
| Pin 8     | VDD                   | VDD                |

#### • JP58 – ICE interface for Nu-Link Me

| JP58  | Interface Signal Name | MCU Pin Assignment |
|-------|-----------------------|--------------------|
| Pin 1 | VDD                   | VDD                |
| Pin 2 | ICE_DAT               | ICE_DAT            |
| Pin 3 | ICE_CLK               | ICE_CLK            |
| Pin 4 | ICE_RST               | nRESET             |
| Pin 5 | VSS                   | VSS                |

#### • JP59 – UART interface

| JP59  | Interface Signal Name | MCU Pin Assignment |
|-------|-----------------------|--------------------|
| Pin 1 | UART_TX               | UART0_TX / PD.0    |
| Pin 2 | UART_RX               | UART0_RX / PD.1    |
| Pin 3 | VSS                   | VSS                |
| Pin 4 | VDD33                 | VDD33              |
| Pin 5 | VDD                   | VDD                |

#### • JP6 – Power connector

| JP6   | Interface Signal Name | MCU Pin Assignment |
|-------|-----------------------|--------------------|
| Pin 1 | VDD                   | VDD                |
| Pin 2 | VSS                   | VSS                |

#### • ID

| ID       | MCU Pin Assignment | Description                            |
|----------|--------------------|----------------------------------------|
| ID_CHECK | EADC_CH0 / PB.0    | Pin for ID identify, according to R138 |

#### Battery Power Detect

| Battery Detect | MCU Pin Assignment | Description                  |
|----------------|--------------------|------------------------------|
| BAT_DET        | EADC_CH1 / PB.1    | Pin for battery power detect |

#### • J3 - Pin assignment for extended connectors

| Pin Number | MCU Pin Assignment | Pin Number | MCU Pin Assignment |
|------------|--------------------|------------|--------------------|
| Pin 1      | SPI0_MOSI0 / PB.5  | Pin 2      | SPI0_MISO0 / PB.6  |
| Pin 3      | SPI0_CLK / PB.7    | Pin 4      | nRESET             |
| Pin 5      | UART0_RXD / PD.0   | Pin 6      | VSS                |
| Pin 7      | UART0_TXD / PD.1   | Pin 8      | INT0 / PD.2        |

### nuvoton

| Pin 9  | INT1 / PD.3    | Pin 10 | VDD33         |
|--------|----------------|--------|---------------|
| Pin 11 | X32_OUT / PF.0 | Pin 12 | X32_IN / PF.1 |

#### • J4 - Pin assignment for extended connectors

| Pin Number MCU Pin Assignment |                 | Pin Number | MCU Pin Assignment |  |
|-------------------------------|-----------------|------------|--------------------|--|
| Pin 1                         | PF.2            | Pin 2      | PD.7               |  |
| Pin 3                         | PF.3            | Pin 4      | PF.4               |  |
| Pin 5                         | VSS             | Pin 6      | LDO_CAP            |  |
| Pin 7                         | PWM0_CH0 / PC.0 | Pin 8      | PWM0_CH1 / PC.1    |  |
| Pin 9                         | PWM0_CH2 / PC.2 | Pin 10     | PWM0_CH3 / PC.2    |  |
| Pin 11                        | I2C1_SCL / PC.4 | Pin 12     | I2C1_SDA / PE.0    |  |

#### • J7 - Pin assignment for extended connectors

| Pin Number | MCU Pin Assignment | Pin Number | MCU Pin Assignment |
|------------|--------------------|------------|--------------------|
| Pin 1      | ICE_CLK            | Pin 2      | ICE_DAT            |
| Pin 3      | PF.10              | Pin 4      | PE.11              |
| Pin 5      | I2C0_SCL / PE12    | Pin 6      | I2C0_SDA / PE.13   |
| Pin 7      | VDD33              | Pin 8      | VDD                |
| Pin 9      | D-                 | Pin 10     | D+                 |
| Pin 11     | USB_ID             | Pin 12     | USB_CAP            |

#### • J8 - Pin assignment for extended connectors

| Pin Number | MCU Pin Assignment | Pin Number | MCU Pin Assignment |
|------------|--------------------|------------|--------------------|
| Pin 1      | PWM1_CH0 / PA.3    | Pin 2      | PWM1_CH1 / PA.2    |
| Pin 3      | UART1_RXD / PA.1   | Pin 4      | UART1_TXD / PA.0   |
| Pin 5      | VDD33              | Pin 6      | VDD33              |
| Pin 7      | VDD33              | Pin 8      | EADC_CH0 / PB.0    |
| Pin 9      | EADC_CH1 / PB.1    | Pin 10     | EADC_CH2 / PB.2    |
| Pin 11     | EADC_CH3 / PB.3    | Pin 12     | SPI0_SS / PB.4     |

#### NOTE:

VDD - 5V, VDD33 - 3.3V

#### 2.2 Nu-Link Me Programmer

The Nu-Link Me Programmer is a Debug Adaptor which connects the USB port of your PC to your target system (via Serial Wired Debug Port) and allows you to program and debug embedded programs on the target hardware.

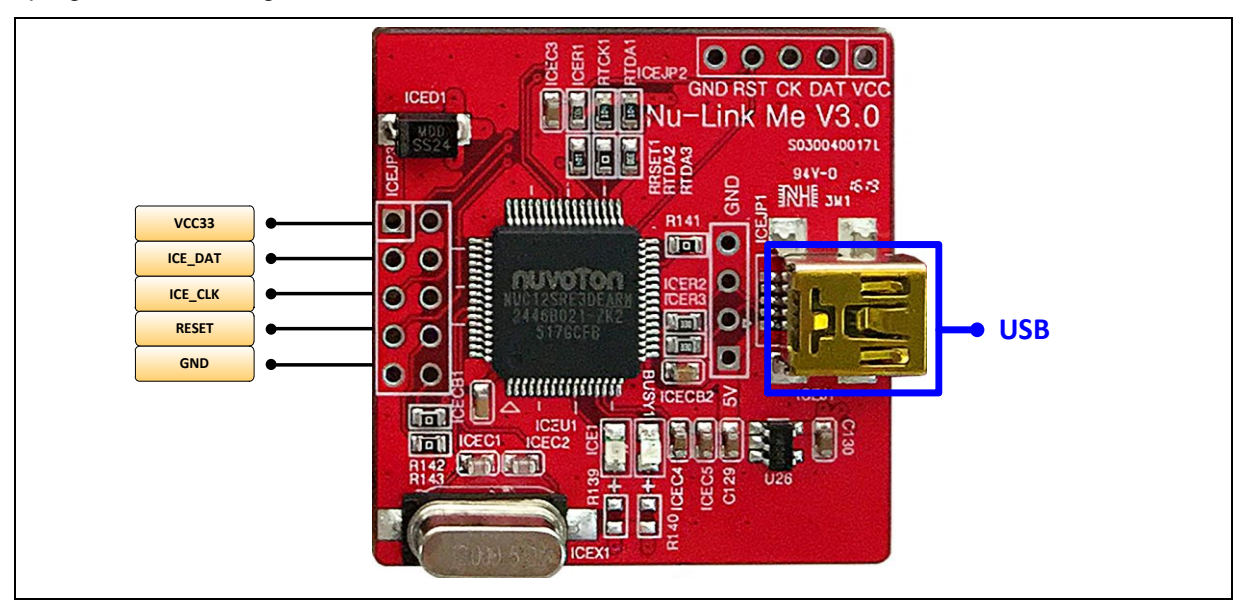

Figure 2-14 Nu-Link Me

#### 2.3 Identification Method

NuMaker Brick uses the I<sup>2</sup>C interface to connect to other modules, and the master controller decides o request what information by each module. Every module has a unique ID so master controller can communicate with the sub-modules by the ID. However, we use a voltage divider resistor to generate different voltage value by adjusting the voltage divider resistors to determine the ID. Table 2-1 lists each voltage divider resistor and ID of modules.

| Voltage (V) | Re (Ω) | Rs (Ω) | ID (HEX) | Usage                                  |
|-------------|--------|--------|----------|----------------------------------------|
| 0.1 ~0.25   | 5.1K   | 200    | 0x00     | master controller                      |
| 0.3 ~ 0.45  | 4.7K   | 390    | 0x01     | Buzzer module                          |
| 0.5 ~ 0.65  | 4.7K   | 620    | 0x02     | RGB LED module                         |
| 0.7 ~ 0.85  | 3.3K   | 620    | 0x03     | Vibration sensor module                |
| 0.9 ~ 1.05  | 3.9K   | 1K     | 0x04     | sonar module                           |
| 1.1 ~ 1.25  | 3.9K   | 1.2K   | 0x05     | Temperature and humidity sensor module |
| 1.3 ~ 1.45  | 5.1K   | 2K     | 0x06     | Gas sensor module                      |
| 1.5 ~ 1.65  | 3.9K   | 1.8K   | 0x07     | Infrared module                        |
| 1.7 ~ 1.85  | 3.6K   | 2K     | 0x08     | key Module                             |
| 1.9 ~ 2.05  | 3.3K   | 5.1K   | 0x09     | user-defined                           |
| 2.1 ~ 2.25  | 3.3K   | 6.8K   | 0x0A     | user-defined                           |
| 2.3 ~ 2.45  | 3.3K   | 9.1K   | 0x0B     | user-defined                           |
| 2.5 ~ 2.65  | 3.3K   | 12K    | 0x0C     | user-defined                           |
| 2.7 ~ 2.85  | 3.3K   | 18K    | 0x0D     | user-defined                           |
| 2.9 ~ 3.05  | 3.3K   | 33K    | 0x0E     | user-defined                           |

| Table 2-1 | Divider | voltage | resistor | and | ID table |
|-----------|---------|---------|----------|-----|----------|
|           | Dividor | vonago  | 10010101 | ana |          |

#### **3 HOW TO START NUMAKER BRICK**

#### 3.1.1 Supported IDE Software

- IAR Embedded Workbench
- Keil uVision<sup>®</sup> IDE

#### 3.1.2 Nuvoton Nu-Link Driver Download and Installation

Please visit the Nuvoton company NuMicro<sup>®</sup> website (<u>http://www.nuvoton.com/NuMicro</u>) to download "NuMicro<sup>®</sup> Keil µVision<sup>®</sup> IDE driver" or "NuMicro<sup>®</sup> IAR Embedded Workbench driver" file. When the Nu-Link driver has been downloaded, please unzip the file and execute the "Nu-Link\_Keil\_Driver.exe" or "Nu-Link\_IAR\_Driver.exe" to install the driver.

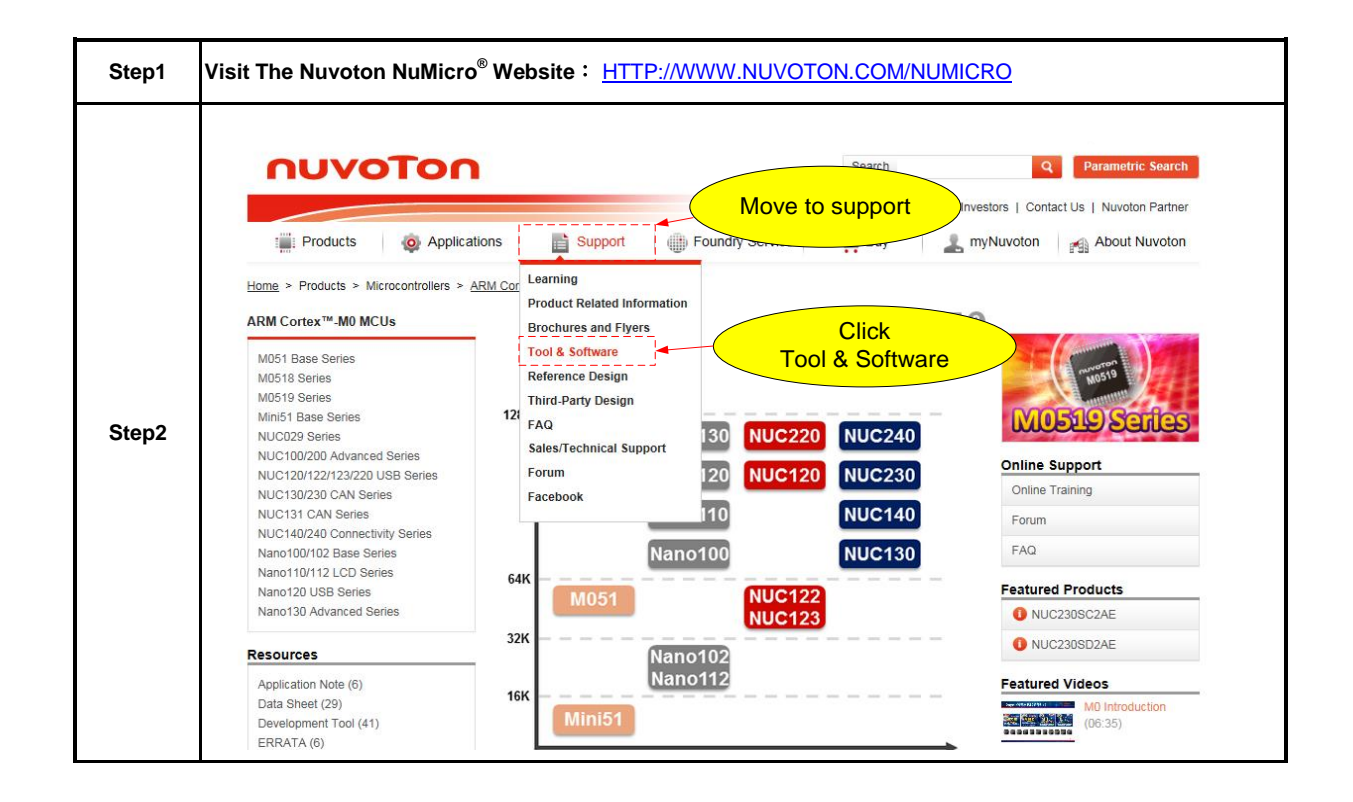

|       | ηυνοτοη                                                                                                    | Search                                                                                                    | 1                                                                           | Q Parametric Search                                                                                                    |
|-------|----------------------------------------------------------------------------------------------------|----------------------------------------------------------------------------------------------------|-----------------------------------------------------------------------------|----------------------------------------------------------------------------------------------------|
| Step3 | Products Applications Applications Appli | News   Events   CSR   Huma<br>Support Foundry Service Ruy<br>ware<br>ther<br>generic Mass Production<br>On-Line In Circuit Programming                                                                                                    | n Resources   Inves<br>myN<br>myN<br>myN<br>myN<br>myN<br>myN<br>myN<br>myN | uvoton About Nuvoton Partner                                                                                                    |
|       | Development Kit<br>Learning Board<br>Programmer<br>Software<br>Third Party Tool<br>Reference Design<br>FAQ<br>Sales Support<br>Technical Support<br>Forum                                                                                                    | Concerning<br>Concerning<br>Concerning<br>Concerning<br>Newton<br>Concerning<br>Newton<br>Newton<br>Newton<br>Newton<br>Newton<br>Newton | Trough<br>-UAT<br>-USB<br>-USB<br>-CAN<br>-UO                               | Events   Nuvoton Technology Hosts 32-bit   Cortex™-IM4 Ether 2014-05-   2014Q1 Investor Conference 2014-04-   Meves More   Nuvoton Announces Monthly Revenue 2014-05- |
|       | Programmer Software Tools Package<br>File name                                                                                                    | Description                                                                                                    | Version                                                                     | Date                                                                                                    |
| Step4 | ICP Programming Tool V1.31.6535.zip                                                                                                    | NuMicro ICP tool & user manual                                                                                                    | V1.31.6535                                                                  | 5 2016-2-24                                                                                                    |
|       | ISP Programming Tool V1.47.zip                                                                                                    | NuMicro ISP Programming Tool & user manual                                                                                                    | V1.47                                                                       | 2015-7-28                                                                                                    |
|       | NuGang Programmer V7.02.zip                                                                                                    | Download files depend on<br>user development                                                                                                    | al V7.02                                                                    | 2015-11-27                                                                                                    |
|       | Nu-Link Driver                                                                                                    |                                                                                                    |                                                                             |                                                                                                    |
|       | File name                                                                                                    | Description                                                                                                    | Version                                                                     | Date                                                                                                    |
|       | Nu-Link Driver for Keil RVMDK       V1.31.6535.zip       ▶       Revision History                                                                                                    | This driver is to support Nu-Link to work unde<br>Keil RVMDK Development Environment for a<br>NuMicro Family Devices.                                                                                                    | er<br>III V1.31.6535                                                        | 5 2016-2-24                                                                                                    |
|       |                                                                                                    | /                                                                                                    |                                                                             |                                                                                                    |

#### 3.1.3 NuMaker Brick Source Code Download

Please visit the Nuvoton NuMicro<sup>®</sup> website (<u>http://www.nuvoton.com/NuMicro</u>) to download NuMaker Brick sample code. The following steps demonstrate how to download sample code of NuMaker Brick.

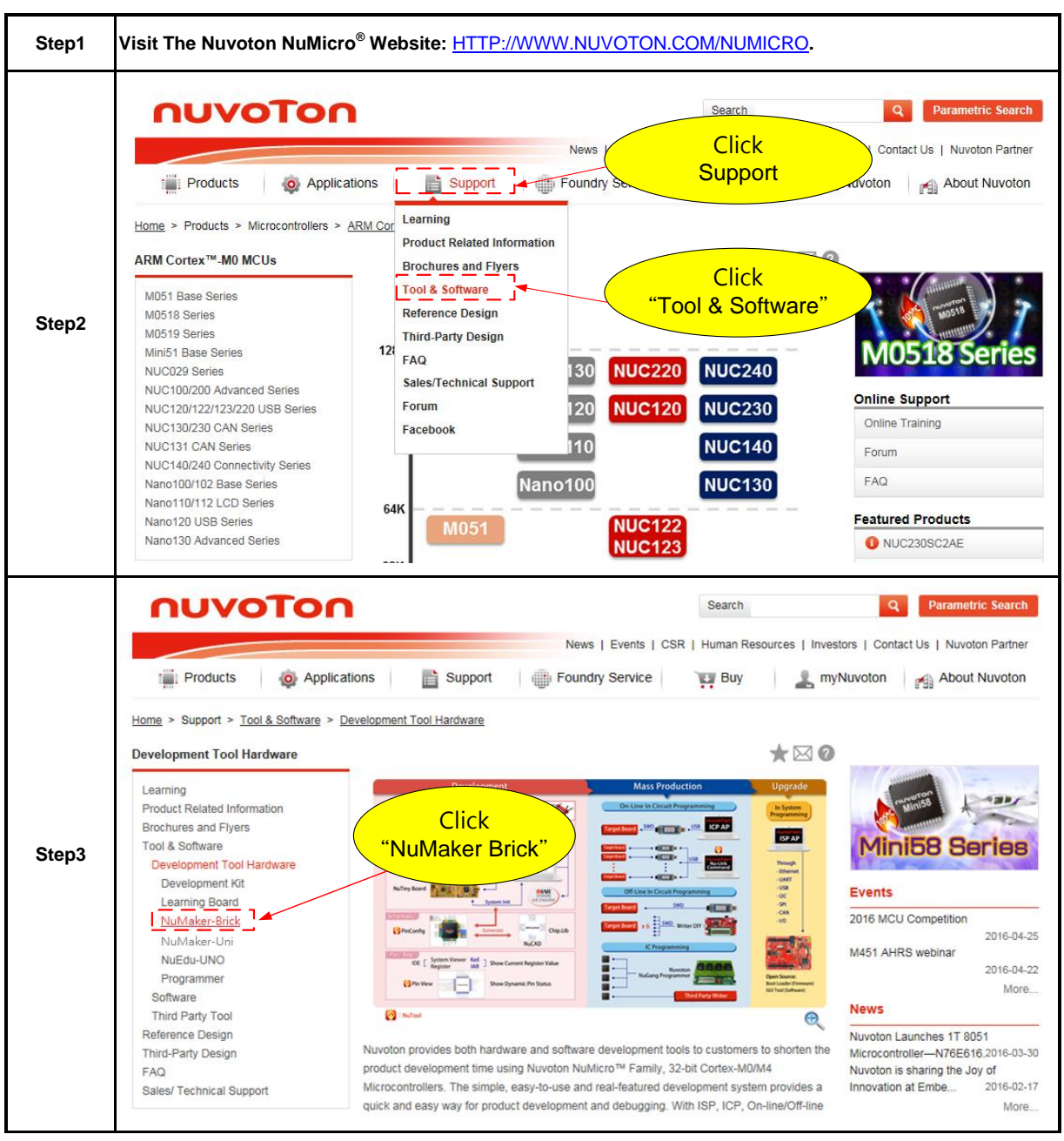
|       | Features:                                                                                                    |
|-------|----------------------------------------------------------------------------------------------------|
| Step4 | <ul> <li>The NuMaker Uni offers the following features:</li> <li>IR Transmitter</li> <li>IR Receiver</li> <li>3-axis accelerometer and 3-axis Gyro sensor (MPU6500)</li> <li>Temperature-Humidity sensor (HTU21D)</li> <li>ESP-03 - 802.11b/gn Wi-Fi Module</li> <li>BB2710-29 - Dual Mode Bluetooth Module</li> <li>R/G/B LED</li> <li>Extension pins provide SPI, I2C, PWM, and ADC interfaces</li> </ul> Resource: <ul> <li>Click to download</li> <li>"NuMaker Brick User Manual</li> </ul> |
| Step5 | Download the SW_MuMaker_Brick_V1.0 software                                                                                                    |

## 3.1.4 Connected to Nu-Link Me

Connect Nu-Link Me to NuMaker Brick on it ICE port, and connect Nu-Link Me to PC trought the USB cable. After the Nu-Link Mini is connected to PC, PC will start searching for a USB device, and it will be recognized as USB ICE shown in the peripheral device window of control panel. Also, the Nu-Link Me and NuMaker Brick LED will turn on to indicate the power is supplied from PC as shown in Figure 3-1.

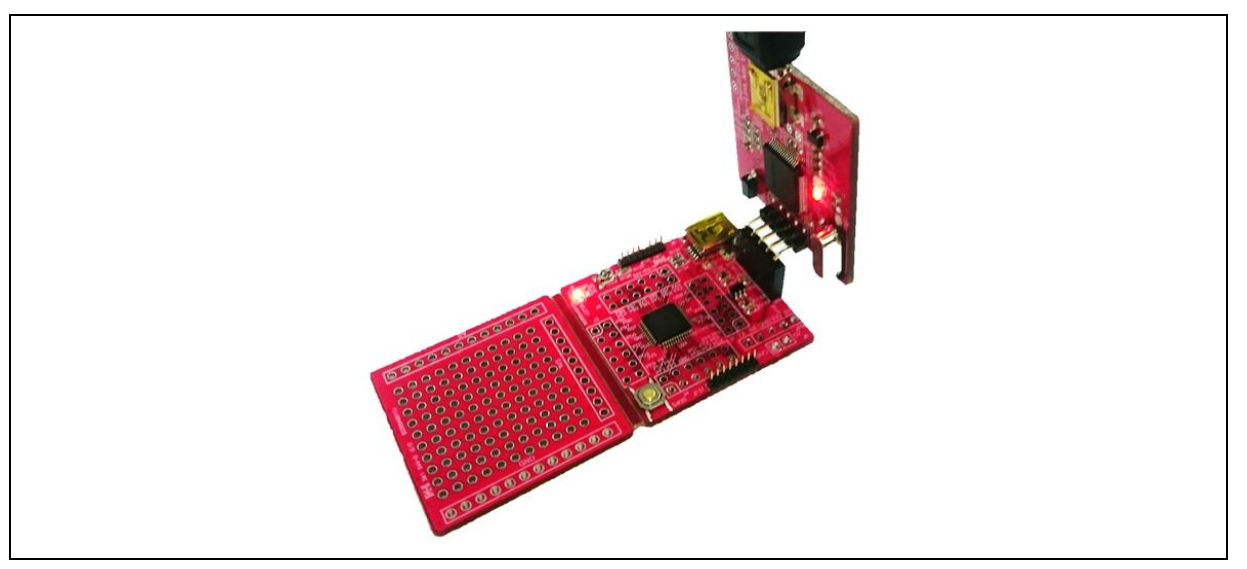

Figure 3-1 Nu-Link Me and NuMaker Brick Connection

## 3.1.5 Using Keil uVision® IDE to Program Nu-Link Me

1. The NuMaker Brick example file can be found in the directory list shown in the following figure :

NuMaker Brick\Firmware\M451SeriesBSP\_CMSIS\_v3.00.005\SampleCode\StdDriver\NuMaker Brick

| 🚱 🔾 🗢 🛄 🔸 Computer 🔸 OSDisk (C:) 🔸 Nuvoton 🔸 SW_NuMaker_UNI_v1.0 🔸 SampleCode 🔸 NuMaker_UNI 🔸 proj_I2C_IMU_LCD_pingpong 🔸 KEIL |                                       |                  |                    |       |
|----------------------------------------------------------------------------------------------------|---------------------------------------|------------------|--------------------|-------|
| Organize 🔻 Include in library 👻 Share with 🗨                                                                                   | <ul> <li>New folder</li> </ul>        |                  |                    |       |
| ∠ W_NuMaker_UNI_v1.0 ^                                                                                                    | Name                                  | Date modified    | Туре               | Size  |
| Jocument                                                                                                    | Nu Link Driver.ini                    | 2016/4/20 下午 04: | Configuration sett | 9 KB  |
| b 🕌 Library                                                                                                    | 🔤 – – – – 📓 📓 📓 – – – – – – – – – – – | 2016/4/25 下午 06: | 猩ision4 Project    | 18 KB |
| A Discorde                                                                                                    |                                       |                  |                    |       |
| ADC                                                                                                    |                                       |                  |                    |       |
| D ADC2_MQ2                                                                                                    |                                       |                  |                    |       |
| Della GPIO_Button                                                                                                    |                                       |                  |                    |       |
| GPIO_RGBLED                                                                                                    |                                       |                  |                    |       |
|                                                                                                    |                                       |                  |                    |       |
|                                                                                                    |                                       |                  |                    |       |
|                                                                                                    |                                       |                  |                    |       |

2. Click <sup>IIII</sup> "Build" to compile the sample code.

| File Edit View Project Fi                                                                                                    | ash Debug Peripherals Tools SVCS Window Help                                                                                                    |       |
|----------------------------------------------------------------------------------------------------|----------------------------------------------------------------------------------------------------|-------|
|                                                                                                    | 」 タ (>) → (* 20 20 20 注 注 //// /// 20 MPU6050 🛛 🖓 🔍 🌒 🔍 🌢 🔲 🔍 🔧                                                                                                    |       |
| (*) (*) (*) (*)                                                                                                    |                                                                                                    |       |
|                                                                                                    |                                                                                                    |       |
| roject 4 🔛                                                                                                    |                                                                                                    | ▼ X   |
| → F Project: NuMaker_U →           → IZC_JMU_LCD           → CMSIS           → System_I           → System_I           → Libraries           → Sys.c           → OKSIS           → Sys.c           → Sys.c           → OKSIS           → Sys.c           → OKSIS           → Sys.c           → OKSIS           → Sys.c           → OKSIS           → OKSIS           → OKSIS           → OKSIS           → DKSIS           → DKSIS           → DKSIS           → DKSIS           → DKSIS           → DKSIS | <pre>1 /// 2 // proj_I2C_IMU_LCD_pingpong : project using IMU to move the bar and bounce the ball back 3 // 4 // EVB : NuMaker Uni 5 // MCU : Nano1022C2AN 6 // IMU : MPU6500 7 8 // I2C1 to LCD 9 // PC10/I2C1-SCL to I2C-Slave SCL 10 // PC11/I2C1-SDA to I2C-Slave SDA 11 12 finclude <stdio.h> 13 finclude <stdio.h> 14 finclude (math.h&gt;) 14 finclude "Nano100Series.h" 15 finclude "MCU_init.h" 16 finclude "SYS_init.h" 17 finclude "SYS_init.h" 18 finclude "MPU6500.h" 19 finclude "MPU6500.h"</stdio.h></stdio.h></pre> |       |
|                                                                                                    | 20 #define PI 3.1415926535                                                                                                    |       |
|                                                                                                    |                                                                                                    |       |
| uild Output                                                                                                    |                                                                                                    | - р 🔛 |
| <pre>complling MPU6500.c<br/>complling Draw2D.c<br/>inking<br/>Program Size: Code=80<br/>After Build - User con<br/>ffter Build - User con<br/>.\obj\I2C_LCD.axf" -<br/>the Complete Complete<br/></pre>                                                                                                    | <pre>8 RO-data=540 RW-data=12 ZI-data=2308 mand #1: fromelfbin ".\obj\12C_LCD.axf"output ".\obj\12C_LCD.bin" mand #2: fromelftext -c ".\obj\12C_LCD.axf"output ".\obj\12C_LCD.txt" 0 Error(s), 0 Warning(s).</pre>                                                                                                    | •     |
| *** Completed Cross-M<br>Build Time Elapsed: (                                                                                                    | dule-Optimization after 2 iteration(s).<br>0:00:26                                                                                                    | -     |
| (                                                                                                    |                                                                                                    | •     |
|                                                                                                    |                                                                                                    |       |

3. Click <sup>14</sup> "Download" to download binary to NuMaker Brick.

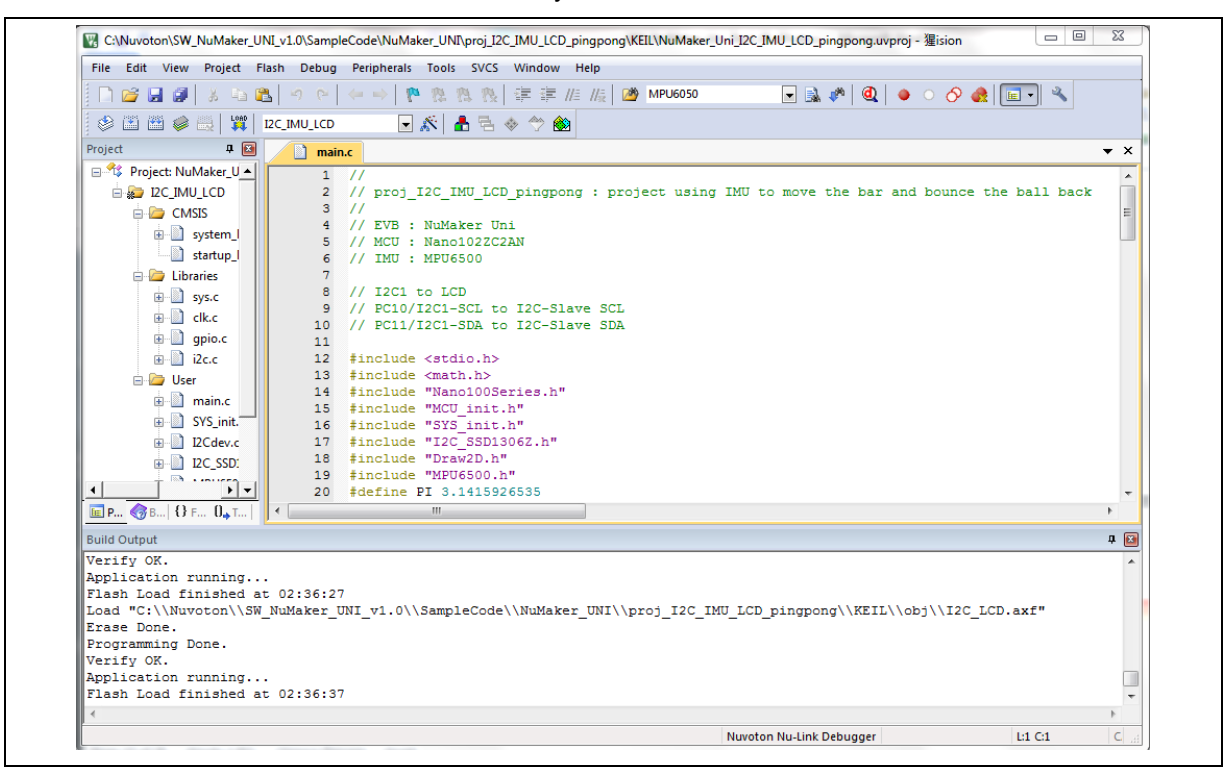

## 4 NUBRICK APP

Users can use phone or tablet through Nubrick APP to monitor the status of each NuMaker Brick module, it can also be used to establish the Nubrick APP relationship between modules or configure individual modules parameter. Nubrick APP without complicated operation, user need only drag the control bar and click button on the graphic interface on the screen to complete the setting.

## 4.1 Supported version

Android version 4.12 or above

## 4.2 Installation Instructions

- Install Nubrick APP to phone or tablet •
- Enter your phone or tablet's settings page, according to the following settings.

| ← 安全性                          |   |
|--------------------------------|---|
| 密碼                             |   |
| 顯示密碼                           |   |
| 裝置管理                           |   |
| <b>裝置管理員</b><br>查看或撤銷裝置管理員     |   |
| <b>不明來源</b><br>允許安裝來源不明的應用程式   | ٠ |
| 憑證儲存空間                         |   |
| 儲存空間類型<br>硬體備份                 |   |
| <b>信任的憑證</b><br>顯示信任的CA憑證      |   |
| 從裝置記憶體或SD卡安裝<br>從裝置記憶體或SD卡安裝認證 |   |

• Use your phone or tablet's file manager to open Nubrick APP and click Install.

| NubrickAP                         |                        |
|-----------------------------------|------------------------|
| 您要為這個現有的應<br>您不會遺失現有的資<br>任何特殊權限。 | 用程式安裝更新嗎?<br>料,且應用程式不需 |
| 107 THS                           | 中陆                     |

## 4.3 Operation

Device connection

Click Bluetooth icon on any pages a list of Bluetooth devices will appear. Over the top of the paired

Bluetooth device, below the available Bluetooth devices. NuMaker Brick default Bluetooth name was [ITOM DM].

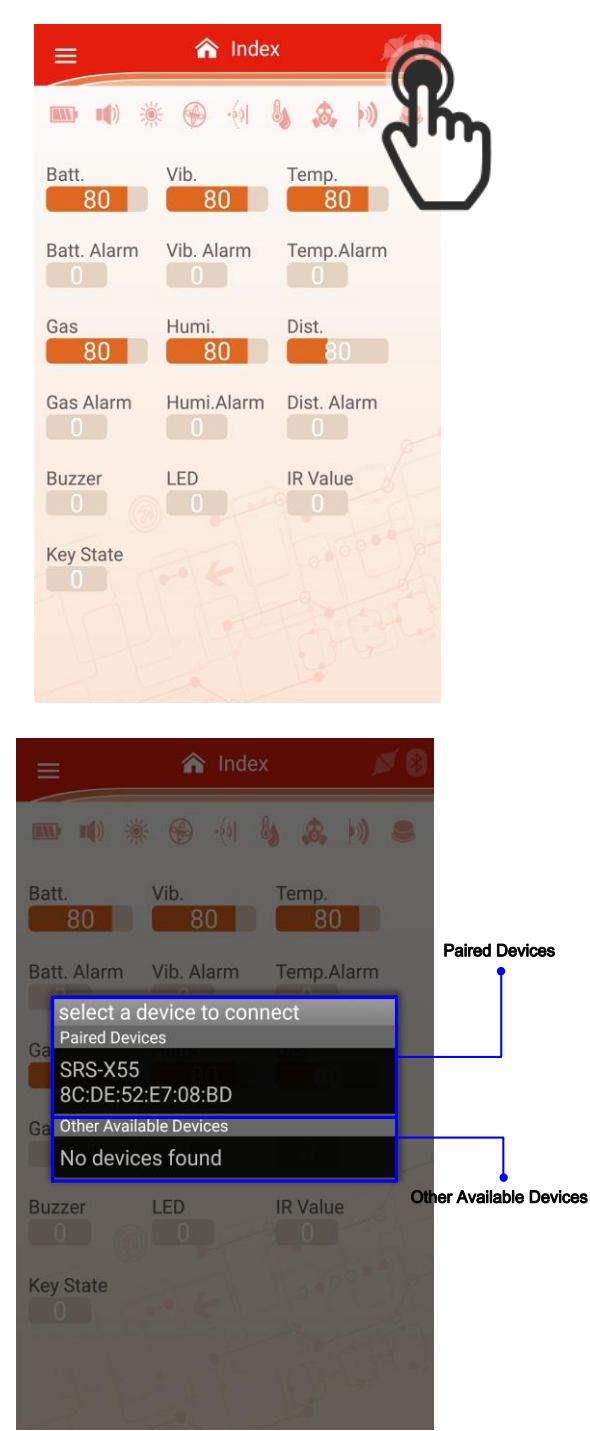

After click Bluetooth icon you want to connect, if it can establish connection between NuMaker Brick and NuBrick APP, Bluetooth icon will light up and update NuMaker Brick information on the page.

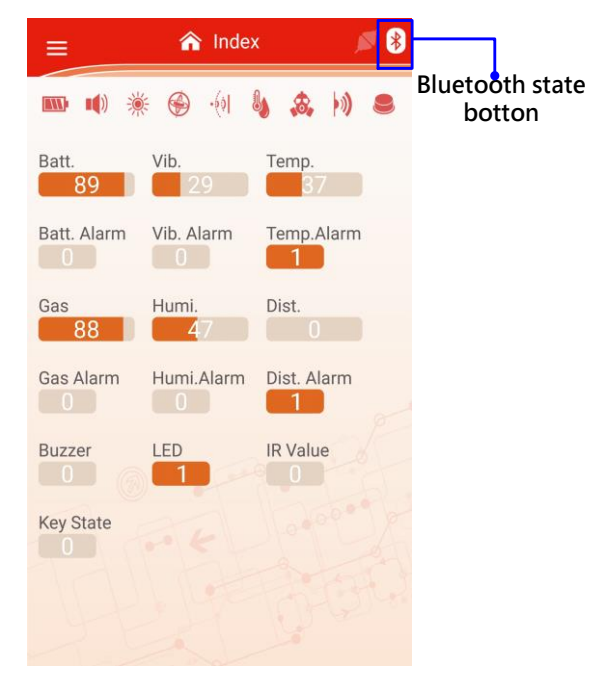

• Switch pages

Click the top left button to pull out the drop down menu, select the heading for the page, you can go directly to that page.

|               | 🏫 Index     | · 🖉 🖇       |  |
|---------------|-------------|-------------|--|
| Nu-Brick      | 🛞 ·(0) b    | 1           |  |
| nuvoTon       | ib.         | Temp.       |  |
| Battery       | ib. Alarm   | Temp.Alarm  |  |
| 📢) Buzze      |             |             |  |
| * LED         |             | Dist.       |  |
| 🛞 AHRS        | 43          |             |  |
| ·()  Sonar    | una.Alarm   | Dist. Alarm |  |
| b Temperature |             | - P.        |  |
| 🚓 Gas         | ED          | IR Value    |  |
| <b>⊨))</b> ir |             |             |  |
| 🍮 Key         |             |             |  |
|               |             |             |  |
|               |             |             |  |
|               | - Alexandre |             |  |

#### • Setting parameters

User can by sliding through gesture to change the value of each parameter module. Slide to the right to increase the parameter values on the control bar, slide to the left parameter value is reduced.

| =              | Battery      | ø 👂 |
|----------------|--------------|-----|
| Status         |              |     |
| Battery Sensor | 89 Over Flag | •   |
| Control        |              |     |
| Alarm Value    | ·?           | 50  |
| Sleep Period   | (dimp        | 100 |
|                | $\bigcirc$   |     |
|                |              |     |
| ö              | Set C Reload |     |

To avoid inadvertently touch control bar during operation, when the user slide control bar does not immediately make changes to the parameter values of the module. User must click the [Set] button on the screen that Nubrick APP all parameter values of the current page will be transmitted via Bluetooth to NuMaker Brick.

| =              | 🚥 Battery    | ø 👂 |
|----------------|--------------|-----|
| Status         |              |     |
| Battery Sensor | 89 Over Flag | •   |
| Control        |              |     |
| Alarm Value    | •            | 50  |
| Sleep Period   |              | 100 |
|                | C Reload     |     |

Read parameters

User can read each module parameters thought Nubrick APP, only needs to click the [Reload] button

and it will update current module parameters on the page.

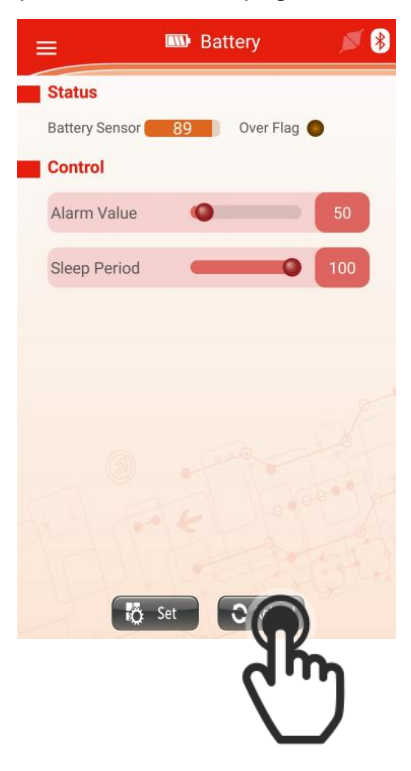

## 4.4 Page Description

## 4.4.1 Home

When a user opens Nubrick APP is the first to enter the home page. Home consists of two parts: the module connector and module information and status table, as shown in Figure 4-1.

|               |                | ≡                          | 🏠 Index    | < 💉 🚿 😵             | Module<br>connection |
|---------------|----------------|----------------------------|------------|---------------------|----------------------|
|               |                | <b>III)</b> I <b>(</b> ) 🔅 | (i) 🚱 🤅    | <b>∖, 念, ⊧</b> ») ⊜ | State                |
|               |                | Batt.                      | Vib.       | Temp.<br>40         |                      |
| Moo<br>inform | dule<br>nation | Batt. Alarm                | Vib. Alarm | Temp.Alarm          |                      |
|               |                | Gas<br>93                  | Humi.      | Dist.               |                      |
|               |                | Gas Alarm                  | Humi.Alarm | Dist. Alarm         |                      |
|               |                | Buzzer                     | LED        | IR Value            |                      |
|               |                | Key State                  |            | 0.0000              |                      |
|               |                |                            |            |                     |                      |

Figure 4-1 Page

• Module connection status table

This table indicates the NuMaker Brick current connection status, each icon represents modules refer to Table 4-1. When the module connected, module's icon will appear blue to indicate that the module is currently the state of the connection. When the module is offline icon is gray as shown in Figure 4-2. User can immediately know the current connection status of each module thought this table.

| Table 4-1 Module icon table |                  |  |
|-----------------------------|------------------|--|
| lcon                        | Module           |  |
|                             | Master (Battery) |  |
|                             | Buzzer           |  |
| *                           | RGB LED          |  |

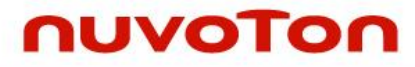

|           | AHRS                     |  |
|-----------|--------------------------|--|
| -{0       | Sonar                    |  |
| <b>U</b>  | Temperature and humidity |  |
| <b>\$</b> | Gas                      |  |
| •))       | IR                       |  |
|           | Кеу                      |  |

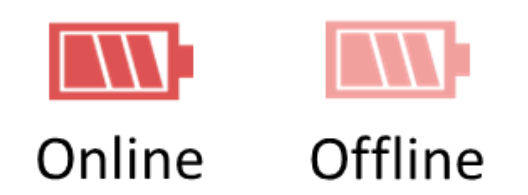

Figure 4-2 Module connection status diagram

#### • Module information table

This table contains all module current information, including battery, temperature, etc..., user can immediately know current status of each module, details can be refer to Table 4-2.

| Name        | Description                                                           |  |
|-------------|-----------------------------------------------------------------------|--|
| Batt.       | Battey power                                                          |  |
| Batt. Alarm | Alarm status of battery power<br>): No alarm occurs<br>1:Alarm occurs |  |
| Vib.        | Vibration module currently measured value                             |  |
| Vib. Alarm  | Alarm status of vibration<br>): No alarm occurs<br>1: Alarm occurs    |  |
| Temp.       | Temperature and humidity module currently measured value              |  |
| Temp. Alarm | Alarm status of temperature<br>0: No alarm occurs<br>1: Alarm occurs  |  |
| Gas         | Gas module currently measured value                                   |  |
| Gas. Alarm  | Alarm status of gas<br>0: No alarm occurs<br>1: Alarm occurs          |  |

| Humi.       | Humidity module currently measured value                          |  |
|-------------|-------------------------------------------------------------------|--|
| Humi. Alarm | Alarm status of humidity<br>0: No alarm occurs<br>1: Alarm occurs |  |
| Dist.       | Sonar module currently measured distance                          |  |
| Dist. Alarm | Alarm status of distance<br>0: No alarm occurs<br>1: Alarm occurs |  |
| Buzzer      | Buzzer module current status                                      |  |
| LED         | RGB LED module current status                                     |  |
| IR Value    | IR module currently measured value                                |  |
| Key State   | Key module current status                                         |  |

#### 4.4.2 Module Related Page

Module related page is used to set input output relationship between each modules. NuMaker Brick contains two output modules (buzzer, RGB LED) and seven input modules(battery, temperature, etc...). Module related page can be divided to two column, one for buzzer module used to set relationship with each input module, the second is RGB LED module used to set relationship with each input module. This configuration page as shown in Figure 4-3. User only needs to click the module relationship you want and click [Set] button to compete the setting

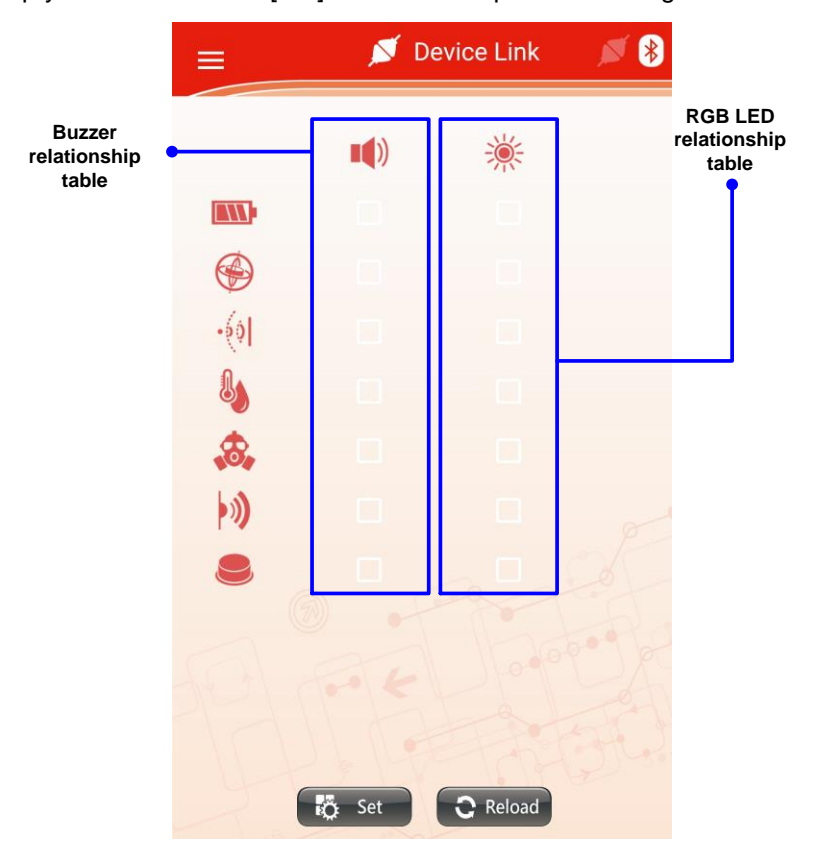

Figure 4-3 Module Related Page

## 4.4.3 Battery module page

Battery page as shown in Figure 4-4. This page shows the current status of the battery module consists of two parts: battery module status and control table.

| Battery control |                | 🔤 Bat | tery        | × * | Battery state<br>Table |
|-----------------|----------------|-------|-------------|-----|------------------------|
| Table           | Status         |       |             |     | T                      |
| I L             | Battery Sensor | 89    | Over Flag 🧲 |     |                        |
|                 | Control        |       |             |     |                        |
|                 | Alarm Value    | •     |             | 50  |                        |
|                 | Sleep Period   |       | -           | 100 |                        |
|                 |                | Set   | Reload      |     |                        |

Figure 4-4 Battery module page

#### • Battery module status table

This table display the current status of battery module, the meaning of each value refer to Table 4-3.

#### Table 4-3 Battery module status table

| Name           | Description                                                                                                    |  |
|----------------|----------------------------------------------------------------------------------------------------|--|
| Battery Sensor | Currently battery power(%)                                                                                                    |  |
| Over flag      | Low power alarm<br>0: Currently battery power higher than setting value<br>1: Currently battery power lower than setting value |  |

#### • Battery module control table

This table is used to control battery module, the meaning of each parameter refer to Table 4-4.

| Name                | Description                                                                                                    |
|---------------------|----------------------------------------------------------------------------------------------------|
| Battery Alarm Value | Low battery alarm value(%). When the current detection power lower than setting value will trigger a low battery alarm |
| Sleep Periold       | Module sleep cycle (ms), lower the setting, the fastermodule reflash                                                   |

Table 4-4 Battery module control parameters table

## 4.4.4 Buzzer module page

Buzzer page as shown in Figure 4-5. This page shows the current status of the buzzer module consists of three parts: buzzer module status, control table and command table.

|          |         | ≡              | 🐠 Buzzer      | × * | Buzzer status    |
|----------|---------|----------------|---------------|-----|------------------|
|          |         | Status         |               |     | T                |
|          |         | Execute Flag 🔵 |               |     |                  |
| Buzzer   | control | Control        |               |     |                  |
| tab<br>1 | ble     | Sleep Period   | 0             | 100 |                  |
|          |         | Volume         | -0            | 20  |                  |
|          |         | Tone           | 0             | 196 |                  |
| l        |         | Song           | •             | 0   |                  |
|          |         | Period         | ••            | 200 | Buzzer           |
|          |         | Duty           | -0            | 20  | command<br>table |
|          |         | Latency        | •             |     |                  |
|          |         | Start flag 🌔 O | FF Start flag | OFF |                  |
|          |         | ő              | Set C Relo    | ad  |                  |

Figure 4-5 Buzzer module page

Buzzer module status table

This table display the current status of buzzer module, the meaning of each value refer to Table 4-5.

Table 4-5 Buzzer module status table

| Name         | Description                      |
|--------------|----------------------------------|
| Execute flag | Display buzzer whether operation |
|              | 0:Current no operation           |
|              | 1:Current operation              |

#### • Buzzer module control table

This table is used to control buzzer module, meaning of each parameter refer to Table 4-6.

| Name         | Description                                                                      |  |
|--------------|----------------------------------------------------------------------------------|--|
| Sleep Period | Module sleep cycle (ms), lower the setting, the fastermodule reflash             |  |
| Volume       | Volume(%)                                                                        |  |
| Tone         | Tone(Hz)                                                                         |  |
| Song         | Setting which music played when buzzer action<br>0:Single tone<br>1:Default song |  |
| Period       | Single tone play period(ms)                                                      |  |
| Duty         | Single tone play duty, the higher, the value the faster sound                    |  |
| Latency      | Buzzer alarm operation time(sec), the higher number, the longer buzzer alarm     |  |

Table 4-6 Buzzer module control parameters table

• Buzzer module command table

This table can command buzzer module operation, the meaning of each parameter refer to Table 4-7.

#### Table 4-7 Buzzer module parameters command table

| Name       | Description        |
|------------|--------------------|
| Start flag | Force buzzer start |
| Stop flag  | Force buzzer stop  |

#### 4.4.5 RGB LED module page

RGB LED module page as shown in Figure 4-6. This page shows the current status of the RGB LDE module consists of three parts: RGB LED module status, control table and command table.

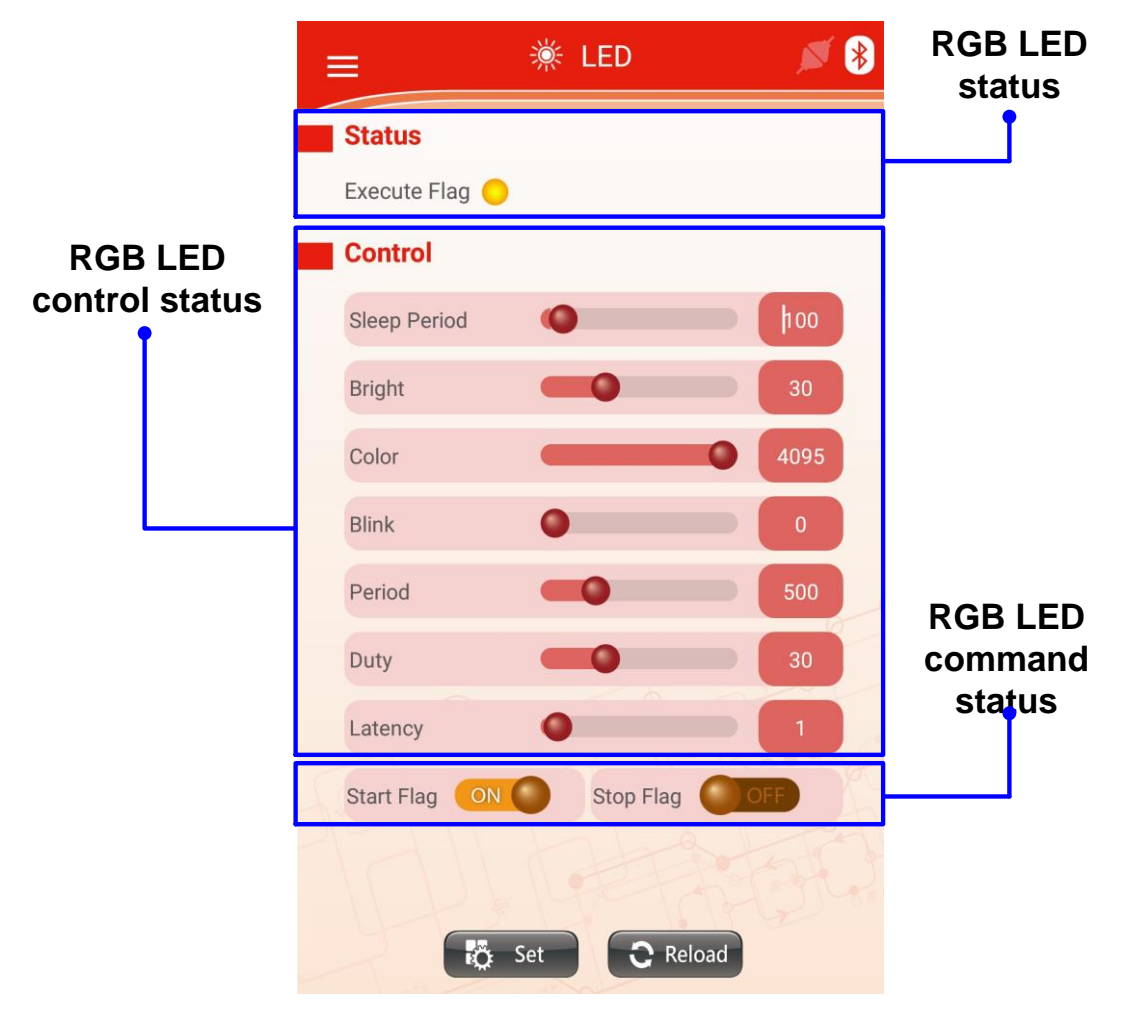

Figure 4-6 RGB LED module page

• RGB LED module status table

This table display the current status of RGB LED module, the meaning of each value refer to Table 4-8.

| Table 4-8 RGB LED r | module state table |
|---------------------|--------------------|
|---------------------|--------------------|

| Name         | Description                      |
|--------------|----------------------------------|
| Execute flag | Display buzzer whether operation |
|              | 0:Current no operation           |
|              | 1:Current operation              |

#### • RGB LED module control table

This table is used to control RGB LED module, the meaning of each parameter refer to Table 4-9.

| Name         | Description                                                                                                    |  |
|--------------|----------------------------------------------------------------------------------------------------|--|
| Sleep Period | Module sleep cycle (ms), lower the setting, the fastermodule reflash                                                   |  |
| Bright       | ED bright(%), the higher value, the brighter LED.                                                                      |  |
| Color        | .ED color(Max:FFF, max blue is xxF, max green is xFx, max red is Fxx)                                                  |  |
| Blink        | LED flashing mode<br>0:According setting value flash<br>1:According to default music frequency flash<br>2:User defined |  |
| Period       | LED flash period(ms)                                                                                                   |  |
| Duty         | LED blinking period in light of the duty cycle in ms (%)                                                               |  |
| Latency      | LED alarm time(sec), the higher number, the longer LED alarm                                                           |  |

#### • RGB LED module command table

This table can command RGB LED module operation, the meaning of each parameter refer to Table 4-10.

| Table 4-10 RGB LED | module parameters    | command table |
|--------------------|----------------------|---------------|
|                    | nie a ale parametere |               |

| Name       | Description         |
|------------|---------------------|
| Start flag | Force RGB LED start |
| Stop flag  | Force RGB LED stop  |

## 4.4.6 Vibration module page

Vibration module page as shown in Figure 4-7. This page shows the current status of the vibration module consists of two parts: vibration module status and control table.

| Vibratior | n control | =                | AHRS        | × 🔊 | Vibration<br>status |
|-----------|-----------|------------------|-------------|-----|---------------------|
| tak       | ole       | Status           |             |     |                     |
|           |           | Vibration Sensor | 30 Over Fla | g 🔴 |                     |
|           |           | Control          |             |     |                     |
|           |           | Sleep Period     | •           | 100 |                     |
|           |           | Vibration Level  | •           | 1   |                     |
|           | L         |                  |             |     |                     |
|           |           |                  |             |     |                     |
|           |           |                  |             |     |                     |
|           |           |                  |             |     |                     |
|           |           |                  |             |     |                     |
|           |           |                  |             |     |                     |
|           |           |                  |             |     |                     |
|           |           |                  |             |     |                     |
|           |           |                  |             |     |                     |
|           |           |                  | t D Reload  |     |                     |
|           |           | ECT 26           | C Reioau    |     |                     |

Figure 4-7 Vibration module page

• Vibration module status table

This table display the current status of vibration module, the meaning of each value refer to Table 4-11.

Table 4-11 Vibration module status table

| Name             | Description                                                                                                    |
|------------------|----------------------------------------------------------------------------------------------------|
| Vibration sensor | Currently detected vibration value                                                                                           |
| Over flag        | Vibration alarm<br>0:Current vibration value lower than setting value<br>1:Current vibration value higher than setting value |

#### • Vibration module control table

This table is used to control vibration module, the meaning of each parameter refer to Table 4-12.

| Name            | Description                                                          |
|-----------------|----------------------------------------------------------------------|
| Sleep period    | Module sleep cycle (ms), lower the setting, the fastermodule reflash |
| Vibration Level | Vibration alarm level(%), the lower number, the more sensitive       |

## 4.4.7 Sonar module page

Sonar module page as shown in Figure 4-8. This page shows the current status of the sonar module consists of two parts: vibration module status and control table.

| Sonar control | ≡ •∜। Sonar            | × * | Sonar status |
|---------------|------------------------|-----|--------------|
| table         | Status                 |     | 1            |
|               | Sonar Sensor Over Flag |     |              |
|               | Control                |     |              |
|               | Sleep Period           | hoo |              |
|               | Alarm Distance         | 10  |              |
|               |                        |     |              |
|               |                        |     |              |
|               |                        |     |              |
|               |                        |     |              |
|               |                        |     |              |
|               |                        |     |              |
|               |                        |     |              |
|               |                        |     |              |
|               | Set C Reload           |     |              |
|               |                        |     |              |

Figure 4-8 Sonar module page

#### • Sonar module status table

This table display the current status of sonar module, the meaning of each value refer to Table 4-13.

Table 4-13 Sonar module status table

| Name         | Description                                                                                                   |
|--------------|----------------------------------------------------------------------------------------------------|
| Sonar sensor | Current sonar detected distance(cm)                                                                           |
| Over flag    | Distance alarm<br>0:Current distance lower than setting value<br>1:Current distance higher than setting value |

#### • Sonar module control table

This table is used to control sonar module, meaning of each parameter refer to Table 4-14.

Table 4-14 Sonar module control parameters table

| Name           | Description                                                          |
|----------------|----------------------------------------------------------------------|
| Sleep period   | Module sleep cycle (ms), lower the setting, the fastermodule reflash |
| Alarm distance | Sonar alarm distance(cm)                                             |

## 4.4.8 Temperature and humidity module page

Temperature and humidity module page as shown in Figure 4-9. This page shows the current status of the temperature and humidity module consists of two parts:temperature and humidity module status and control table.

| Temperature   | =                    | Temperature | × * | Temperature<br>and Humidity |
|---------------|----------------------|-------------|-----|-----------------------------|
| and Humidity  | Status               |             |     | status                      |
| control table | Temperature 32       | Over Flag   |     |                             |
|               | Control              | Over Flag   |     |                             |
|               | Sleep Period         | •           | 100 |                             |
|               | Temp.Alarm Value     |             | 35  |                             |
|               | Humi. Alarm Value    |             | 70  |                             |
|               |                      |             |     |                             |
|               |                      |             |     |                             |
|               |                      |             |     |                             |
|               |                      |             |     |                             |
|               |                      |             |     |                             |
|               |                      |             |     |                             |
|               |                      |             |     |                             |
|               | ∎ <del>Q</del> : Set | C Reload    |     |                             |

Figure 4-9 temperature and humidity module page

• Temperature and humidity module status table

This table display the current status of temperature and humidity module, the meaning of each value refer to Table 4-15.

Table 4-15 Temperature and humidity module status table

| Name                  | Description                                                                                                    |  |
|-----------------------|----------------------------------------------------------------------------------------------------|--|
| Temperature sensor    | Current detected temperature (°C)                                                                                     |  |
| Temperature over flag | Temperatur alarm<br>0:Current temperature lower than setting value<br>1:Current temperature higher than setting value |  |
| Humdity sensor        | Current detected humidity (%)                                                                                         |  |
| Humdity over flag     | Humidity alarm<br>0: Current humidity lower than setting value<br>1: Current humidity higher than setting value       |  |

## • Temperature and humidity module control table

This table is used to control temperature and humidity module, the meaning of each parameter refer to Table 4-16.

#### Table 4-16 Temperature and humidity module parameters control table

| Name              | Description                                                          |
|-------------------|----------------------------------------------------------------------|
| Sleep Period      | Module sleep cycle (ms), lower the setting, the fastermodule reflash |
| Temp. alarm value | Temperature alarm value(°C)                                          |
| Humi. alarm value | Humidity alarm value(%)                                              |

## 4.4.9 Gas module page

Gas module page as shown in Figure 4-7Figure 4-10. This page shows the current status of the gas module consists of two parts:gas module status and control table.

|             | 😑 🔗 Gas 🗾 🖉 🚯                 | Gas status |
|-------------|-------------------------------|------------|
| Gas control | Status                        |            |
| lable       | Gas Sensor 📒 82 🛛 Over Flag 🔴 |            |
|             | Control                       |            |
|             | Sleep Period 100              |            |
|             | Gas Level 50                  |            |
|             | Eload                         |            |

Figure 4-10 Gas module page

• Gas sensor module status table

This table display the current status of gas sensor module, the meaning of each value refer to Table 4-17.

| Table 4-17 Gas mouule status table |
|------------------------------------|
|------------------------------------|

| Name       | Description                                                                                                    |
|------------|----------------------------------------------------------------------------------------------------|
| Gas sensor | Current detected gas concentration (%), the lower number, the higher gas concentration. The normal range is 80 or more |
| Over flag  | 0:Current gas concentration lower than setting value<br>1:Current gas concentration lower than setting value           |

• Gas module control table

This table is used to control gas sensor module, the meaning of each parameter refer to Table 4-18.

| Name         | Description                                                                                                |
|--------------|----------------------------------------------------------------------------------------------------|
| Sleep Period | Module sleep cycle (ms), lower the setting, the fastermodule reflash                                       |
| Gas Level    | Gas detection sensitivity set value, the higher value, the more sensitive and more likely to trigger alarm |

## 4.4.10 IR module page

IR module page as shown in Figure 4-11. This page shows the current status of the IR module consists of two parts:IR module status, control table and command table.

|                  | = 🔊 IR 🔊 🖇           | IR status  |
|------------------|----------------------|------------|
|                  | Status               |            |
|                  | Receive Data         |            |
| IR control table | Sleep Period         |            |
| T                | Learned Data         |            |
|                  | Using Data Type      |            |
|                  | Send Original Number |            |
|                  | Send Learned Number  | IR command |
|                  | Duty                 | table      |
|                  | Send IP Elag         |            |
|                  |                      | 1          |
|                  | 👸 Set 🖸 Reload       |            |

Figure 4-11 IR module page

• IR module status table

This table display the current status of IR module, the meaning of each value refer to Table 4-19.

Table 4-19 IR module status table

| Name         | Description                                       |
|--------------|---------------------------------------------------|
| Receive Data | Displays the current IR whether the received data |

#### • IR module control table

This table is used to control IR module, the meaning of each parameter refer to Table 4-20.

#### Table 4-20 IR module parameters control table

| Name                 | Description                                                         |  |
|----------------------|---------------------------------------------------------------------|--|
| Sleep Period         | odule sleep cycle (ms), lower the setting, the fastermodule reflash |  |
| Learned Data         | Display how many data IR module learned                             |  |
| Using Data Type      | Use which IR data<br>0:Use defaule IR data<br>1:Use learned IR data |  |
| Send Original number | Send which default IR data                                          |  |
| Send Learned number  | Send which learned data                                             |  |

#### • IR module command table

This table can command IR module operation, the meaning of each parameter refer to Table 4-21.

#### Table 4-21 IR module parameters command table

| Name          | Description                  |
|---------------|------------------------------|
| Send IR flag  | Command IR module send data  |
| Learn IR flag | Command IR module learn data |

### 4.4.11 Buttons module

Buttons module page as shown in Figure 4-12. This page shows the current status of the Buttons module consists of two parts: Buttons module status and control table.

|                 | ≡            | 👌 Key    | ø 👂 | Buttons status |
|-----------------|--------------|----------|-----|----------------|
|                 | Status       |          |     | •              |
| Buttons control | Key Status   |          |     |                |
|                 | Control      |          |     |                |
|                 | Sleep Period | 0        | 10  |                |
|                 |              |          |     |                |
|                 |              |          |     |                |
|                 |              |          |     |                |
|                 |              |          |     |                |
|                 |              |          |     |                |
|                 |              |          |     |                |
|                 |              |          |     |                |
|                 |              |          |     |                |
|                 |              |          |     |                |
|                 | Köt Set      | C Reload |     |                |
|                 |              |          |     |                |

Figure 4-12 Key module

• Buttons module status table

This table display the current status of Buttons module, the meaning of each value refer to Table 4-22.

Table 4-22 Buttons module status table

| Name           | Description            |
|----------------|------------------------|
| Buttons Status | Current Buttons status |

• Buttons module control table

This table is used to control Buttons module, meaning of each parameter refer to Table 4-23.

Table 4-23 Buttons module parameters control table

| Name         | Description                                                          |
|--------------|----------------------------------------------------------------------|
| Sleep Period | Module sleep cycle (ms), lower the setting, the fastermodule reflash |

## 5 NUBRICK REFERENCE DESIGN

NuMaker Brick is an IoT open development platform. User can stack each module in any order. Without modified any program, user can connect NuMaker Brick to smartphone and sets parameter at each module. The possibility of application is depended on the user's imagination. Such highly flexibility is the most significant thing that NuMaker Brick has. Following we provide some application solution for user reference.

## 5.1 Home security

Home security application uses the vibration, sonar, buzzer and LED module on Numaker Brick. Put those module on the door or window. When the door are opened, it will trigger buzzer to ring. Inform user that the door is opened.

#### 5.1.1 Home security module connection

Home security application uses the vibration and sonar to sensing doors state. Connecting buzzer module to inform user door state. Following Figure 5-1 is the connection diagram.

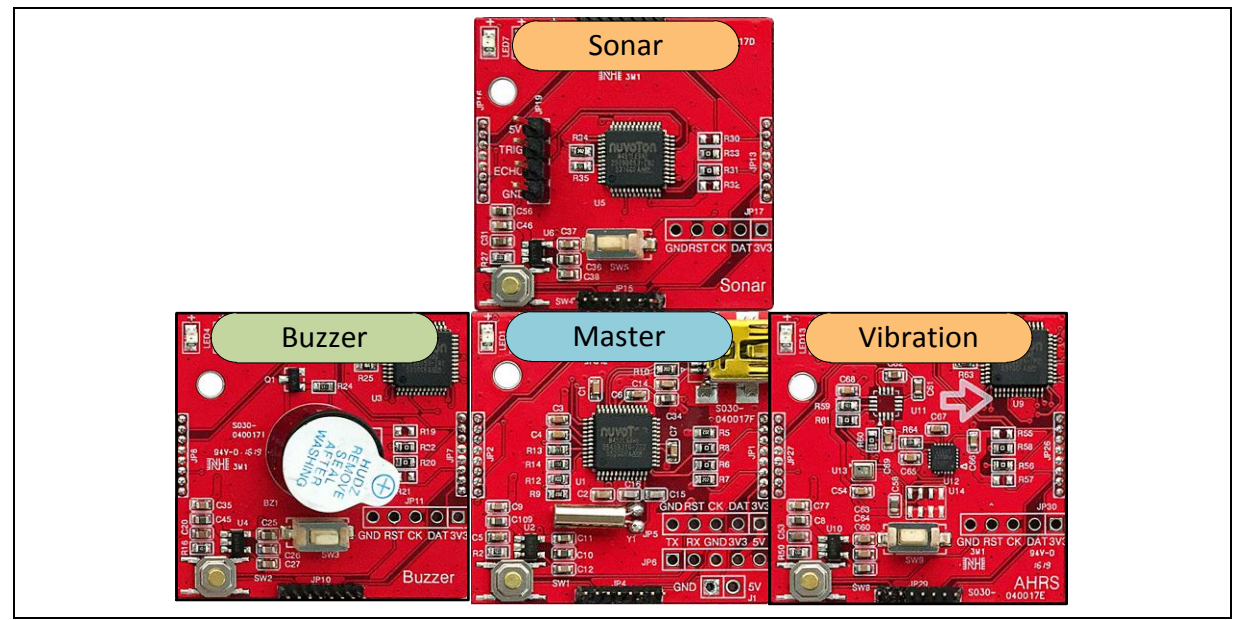

Figure 5-1 Home security module connection diagram

## 5.1.2 Home security module setting

#### • Module connection page

Set the relationship between Vibration, sonar, and buzzer. In case the door is in abnormal state, trigger buzzer to make noise. Following Figure 5-2 represent the setting diagram.

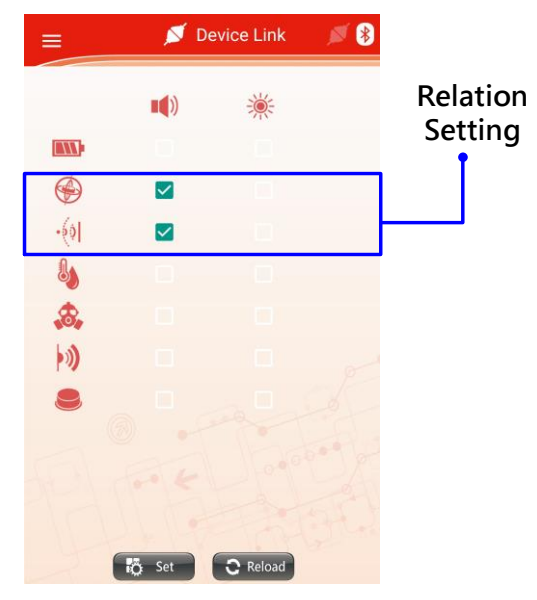

Figure 5-2 Module connection page

Buzzer page

To inform user that the door is abnormal sets volume to maximum. Figure 5-3 shown buzzer page.

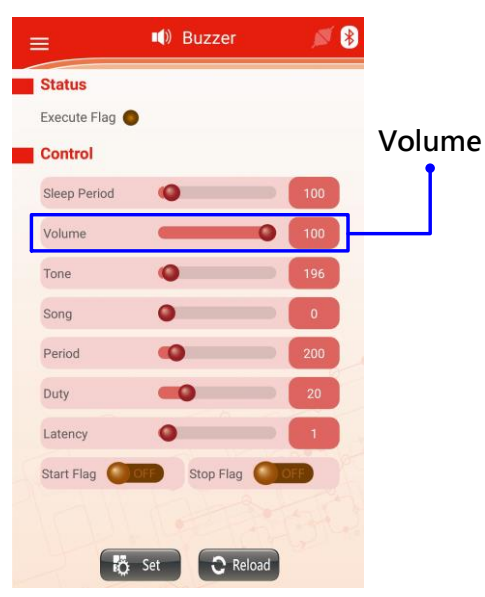

Figure 5-3 Buzzer page

• Vibration page

To avoid Malfunction, sets vibration level to the third level. User can adjust according to the actual application situation. Figure 5-4 shown vibration page.

| = 🚱 AHRS 🚿 🖉 😣                          |          |
|-----------------------------------------|----------|
| Status<br>Vibration Sensor 30 Over Flag | Vibratio |
| Control                                 | level    |
| Sleep Period                            |          |
| Vibration Level 3                       |          |
|                                         |          |
|                                         |          |
|                                         |          |
|                                         |          |
|                                         |          |
|                                         |          |
|                                         |          |
| 器 Sat つ Reload                          |          |
| No set                                  |          |

Figure 5-4 Vibration page

• Sonar page

It will trigger alarm when the distance value of sonar module is less than 90 cm. the user will be warming that the door is opened. User can adjust setting according to the application situation. Figure 5-5 shown Sonar page.

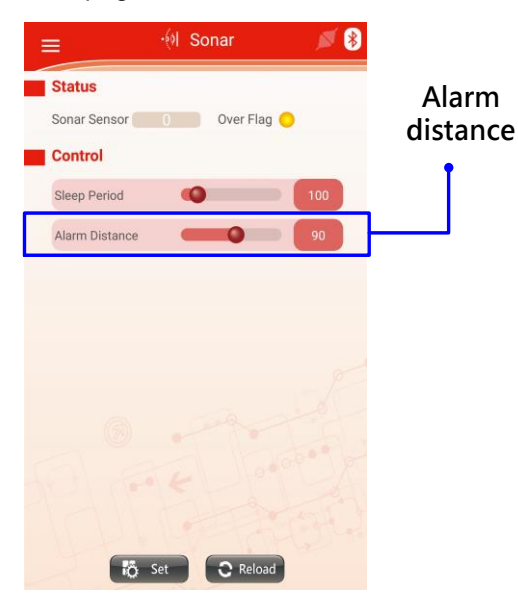

Figure 5-5 Sonar page

## 5.2 Kitchen security

Kitchen security application uses the temperature, gas, IR, buzzer and LED module on Numaker Brick. When the temperature are too high or gas concentration is too high, it will inform user.

## 5.2.1 Kitchen security module connection

Kitchen security application uses the gas and temperature to sensing kitchen state. Connecting buzzer and LEDmodule to inform user door state. Following Figure 5-6 is the connection diagram.

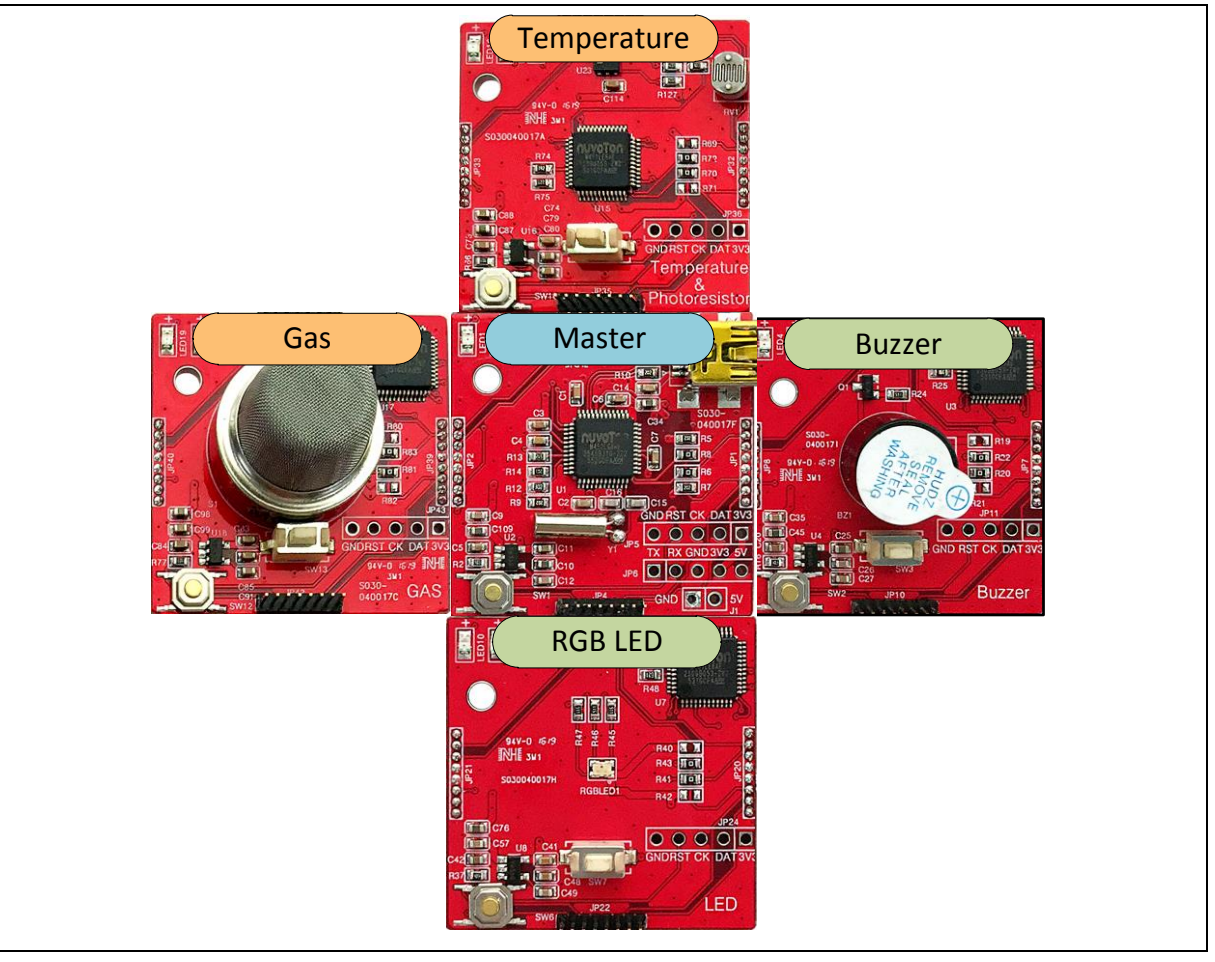

Figure 5-6 Kitchen security module connection diagram

### 5.2.2 Kitchen security module connection diagram

• Module connection page

Set the relationship between temperature, gas, buzzer and LED. In case when there are abnormal states in kitchen, trigger buzzer to make noise. Following Figure 5-7 represent the setting diagram.

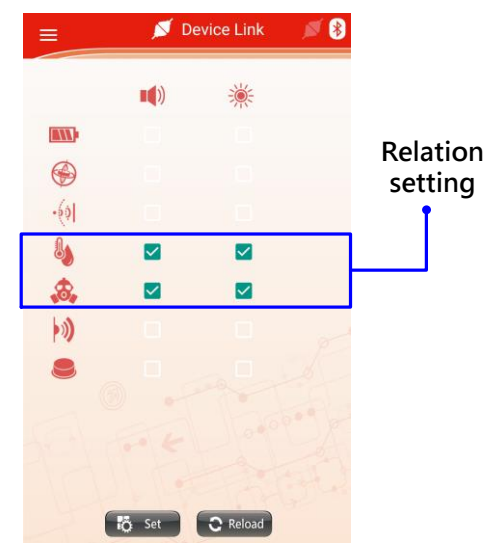

Figure 5-7 Module connection page

Buzzer page

To inform user that there are abnormal states, user sets volume to maximum. Figure 5-8 shown buzzer page.

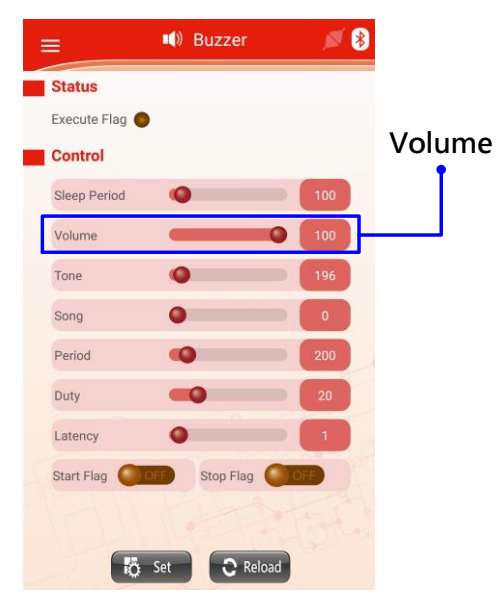

Figure 5-8 Buzzer page

LED page

To inform user that there are abnormal states, user sets brightness to maximum. **Error! Reference source not found.**shown LED page.

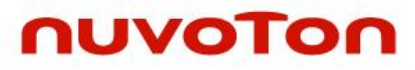

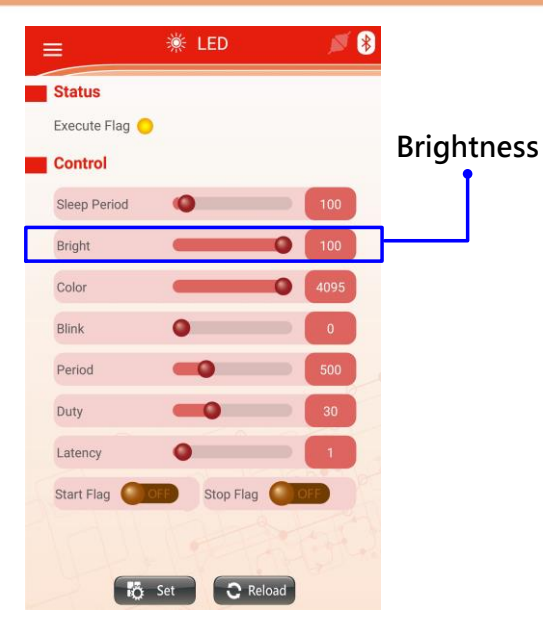

Figure 5-9 LED page

• Temperature and humidity page

To inform user that the temperature or humidity is not normal, sets temperature alarm value to 40 °C, humidity alarm value to 70%. When the temperature or humidity is not normal, trigger buzzer and LED module to inform user. Figure 5-10 shown temperature and humidity page.

|          | 😑 🐁 Temperature 🚿 💈                                                 |    |
|----------|---------------------------------------------------------------------|----|
|          | Status<br>Temperature 21 Over Flag Humdity 49 Over Flag Temperature | re |
| Humidity | Sleep Period 100<br>Temp.Alarm Value 40                             |    |
|          | Humi. Alarm Value                                                   |    |
|          | Të Set                                                              |    |

Figure 5-10 Temperature and humidity page

## Gas page

To avoid gas leakage, we set the gas sensitivity to the highest level. When gas concentration is too high, trigger buzzer and LED module to inform user. Figure 5-11 shown gas page.

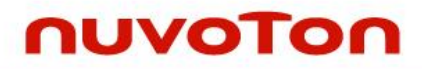

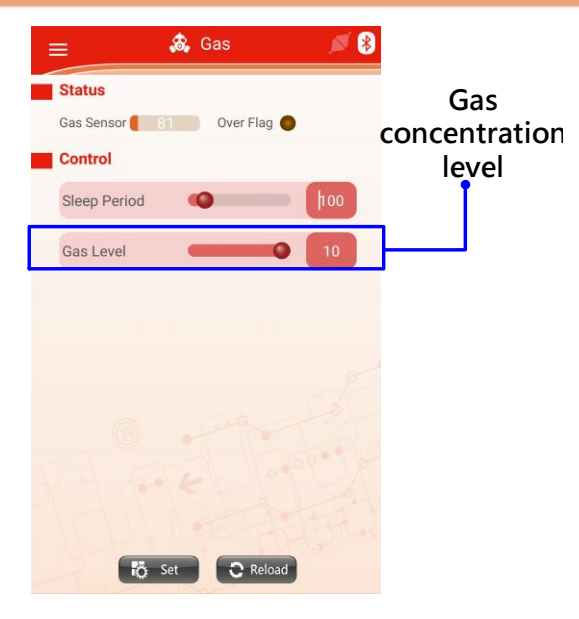

Figure 5-11 Gas page

## 6 NUMAKER BRICK MODULE SCHEMATIC

## 6.1 Master schematic

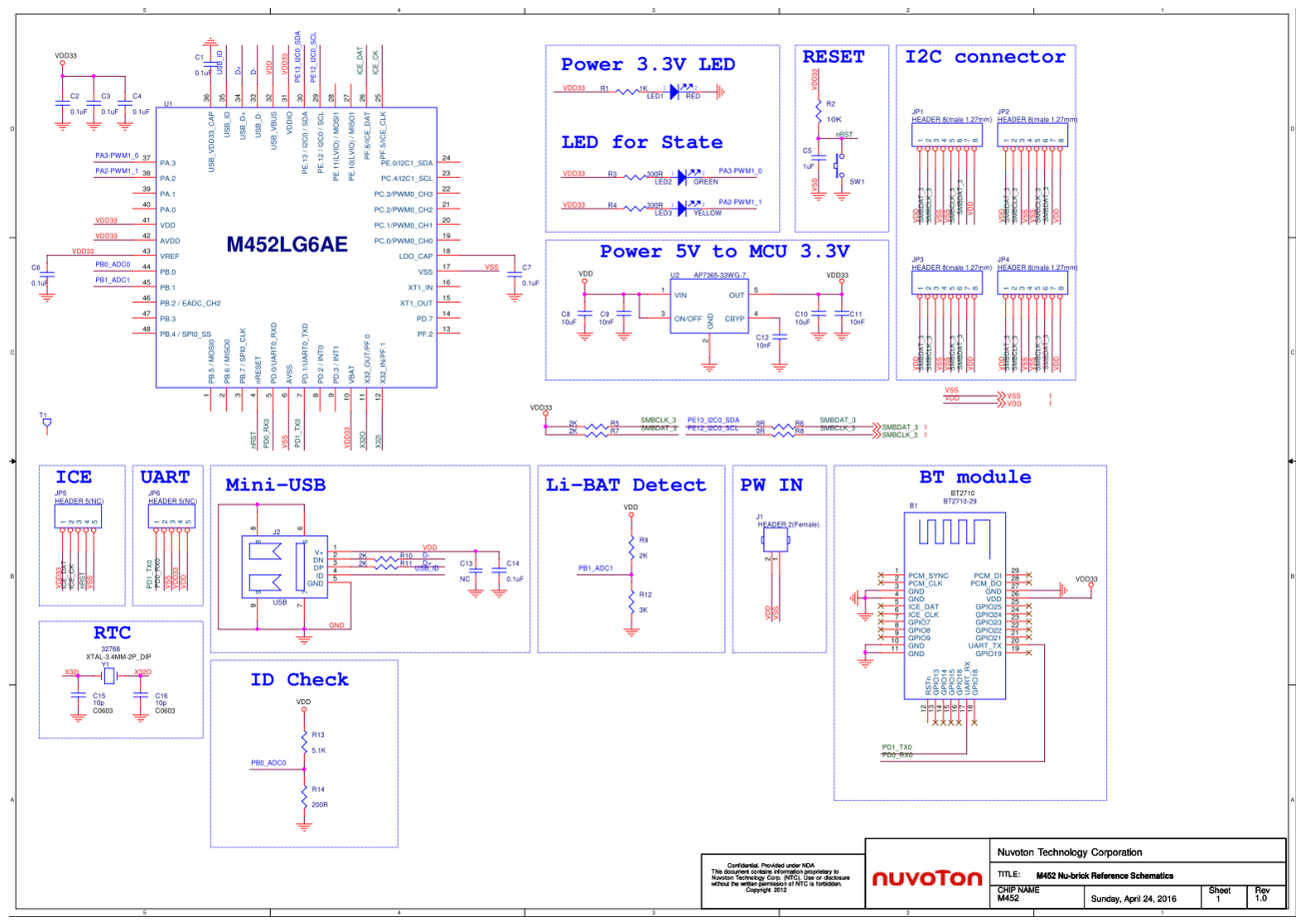

Figure 6-1 Master schematic
# nuvoton

#### 6.2 Buzzer module schematic

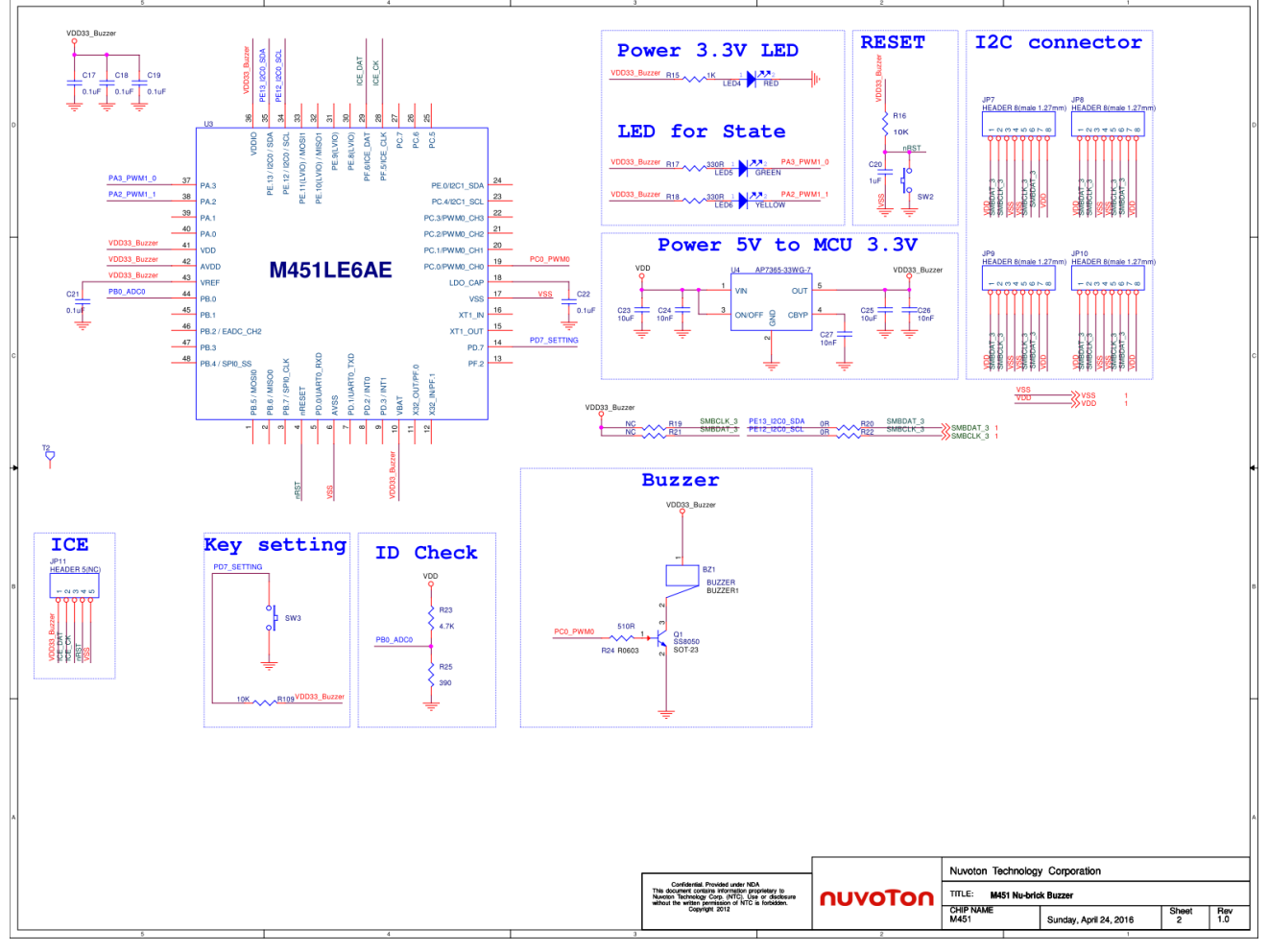

Figure 6-2 Buzzer module schematic

# nuvoton

#### 6.3 Sonar module schematic

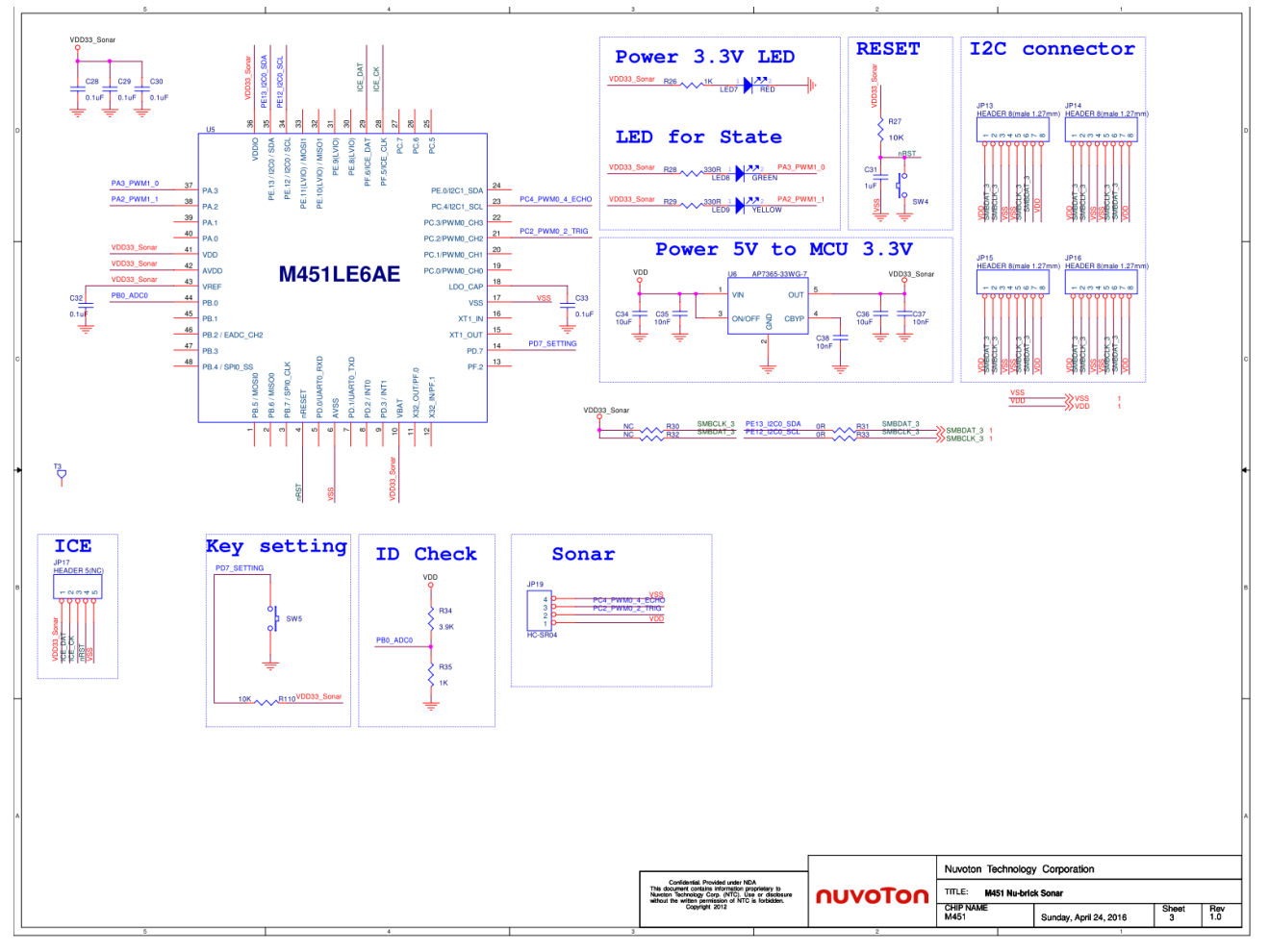

Figure 6-3 Sonar module schematic

#### 6.4 RGB LED module schematic

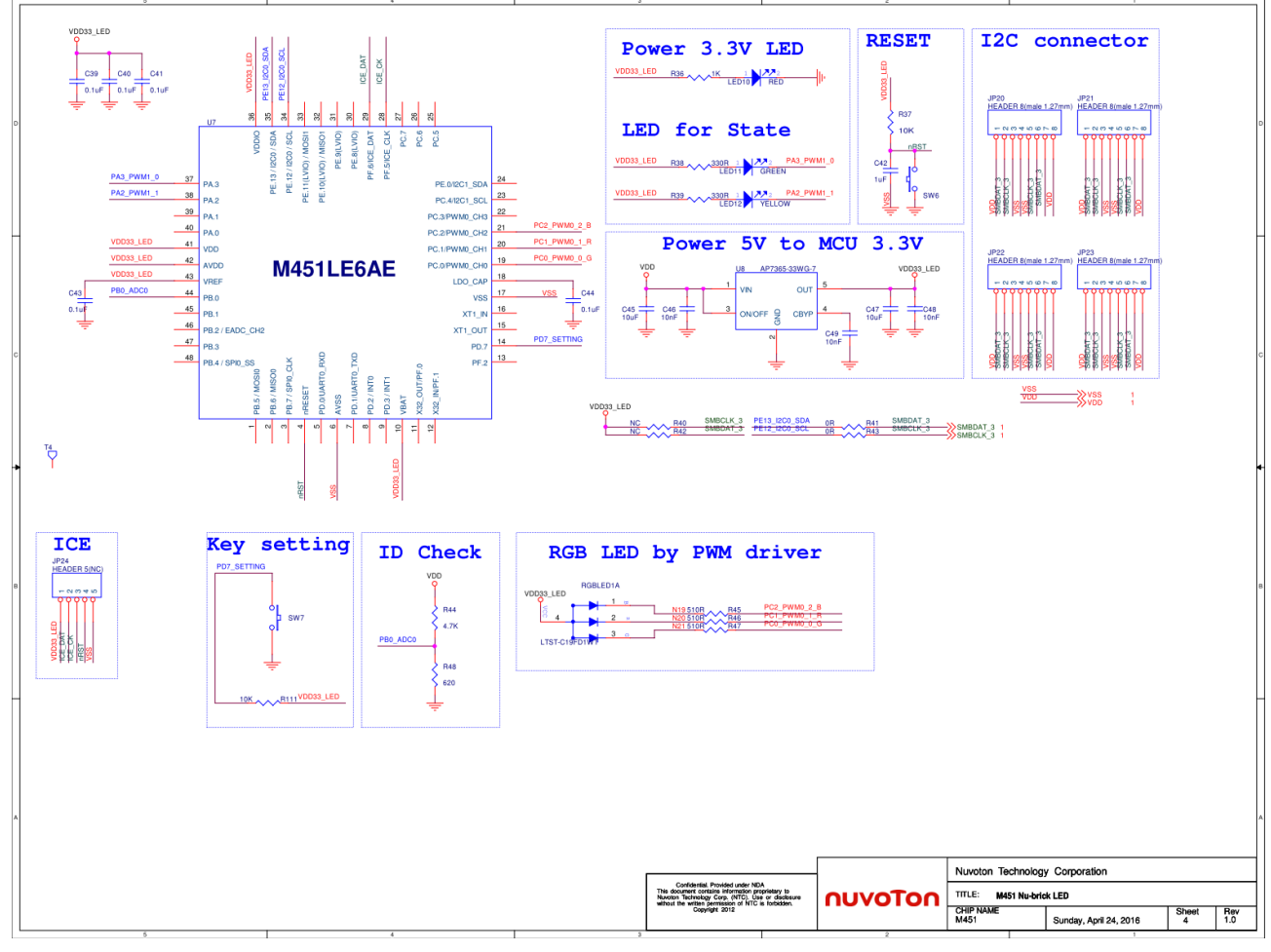

Figure 6-4 RGB LED module schematic

#### 6.5 Vibration module schematic

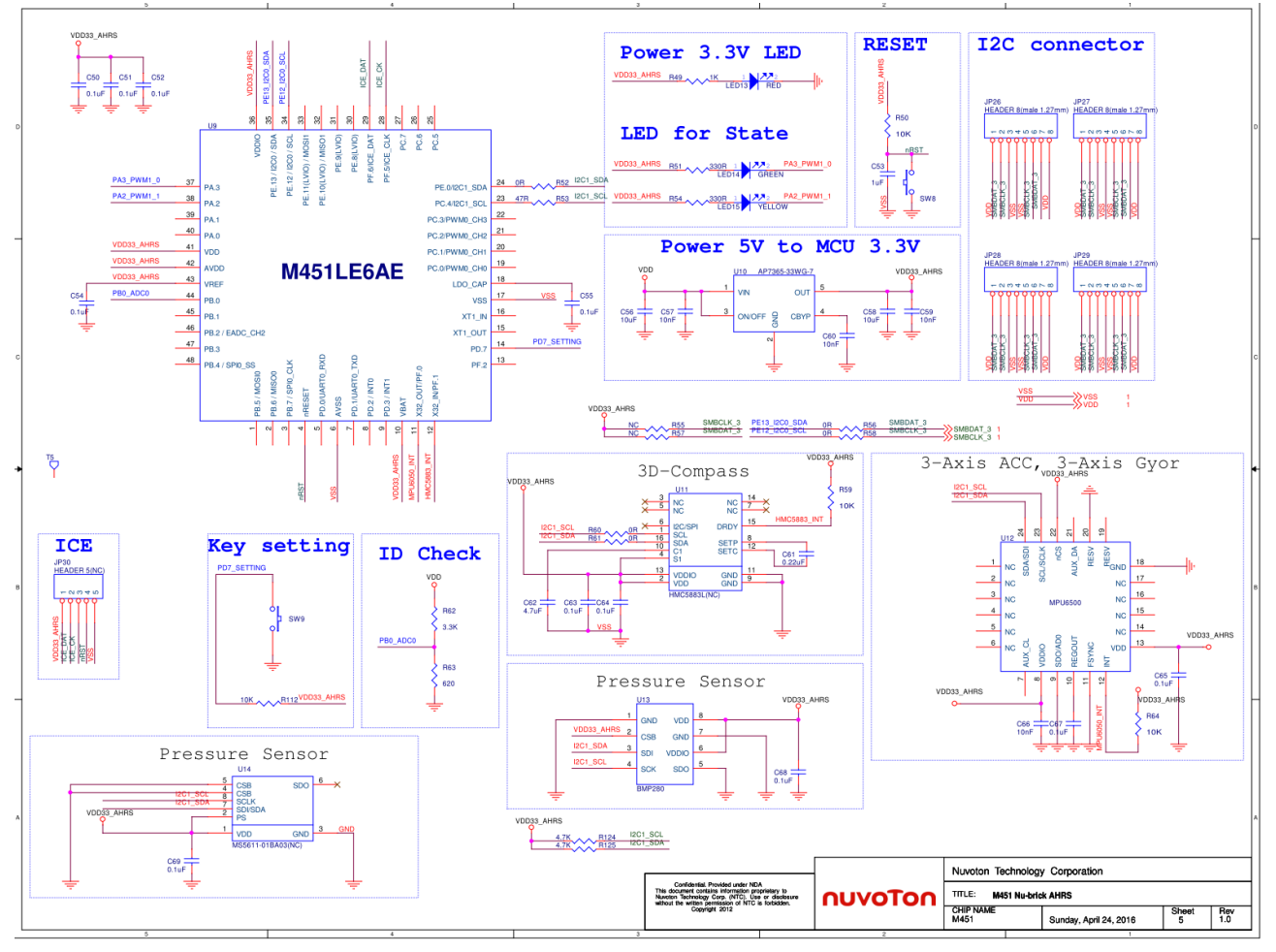

Figure 6-5 Vibration module schematic

### 6.6 Temperature and humidity module schematic

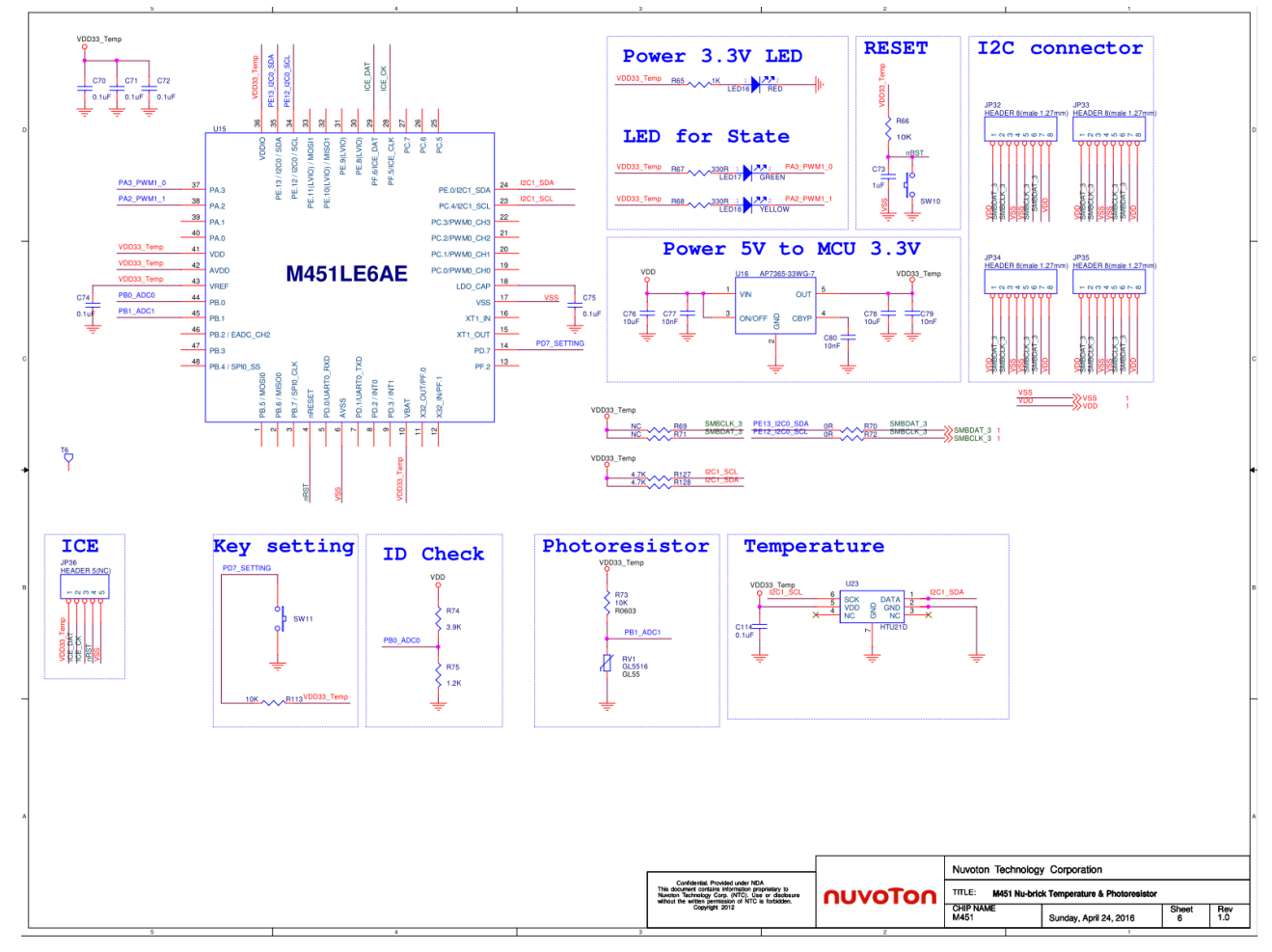

Figure 6-6 Temperature and humidity module schematic

#### 6.7 Gas module schematic

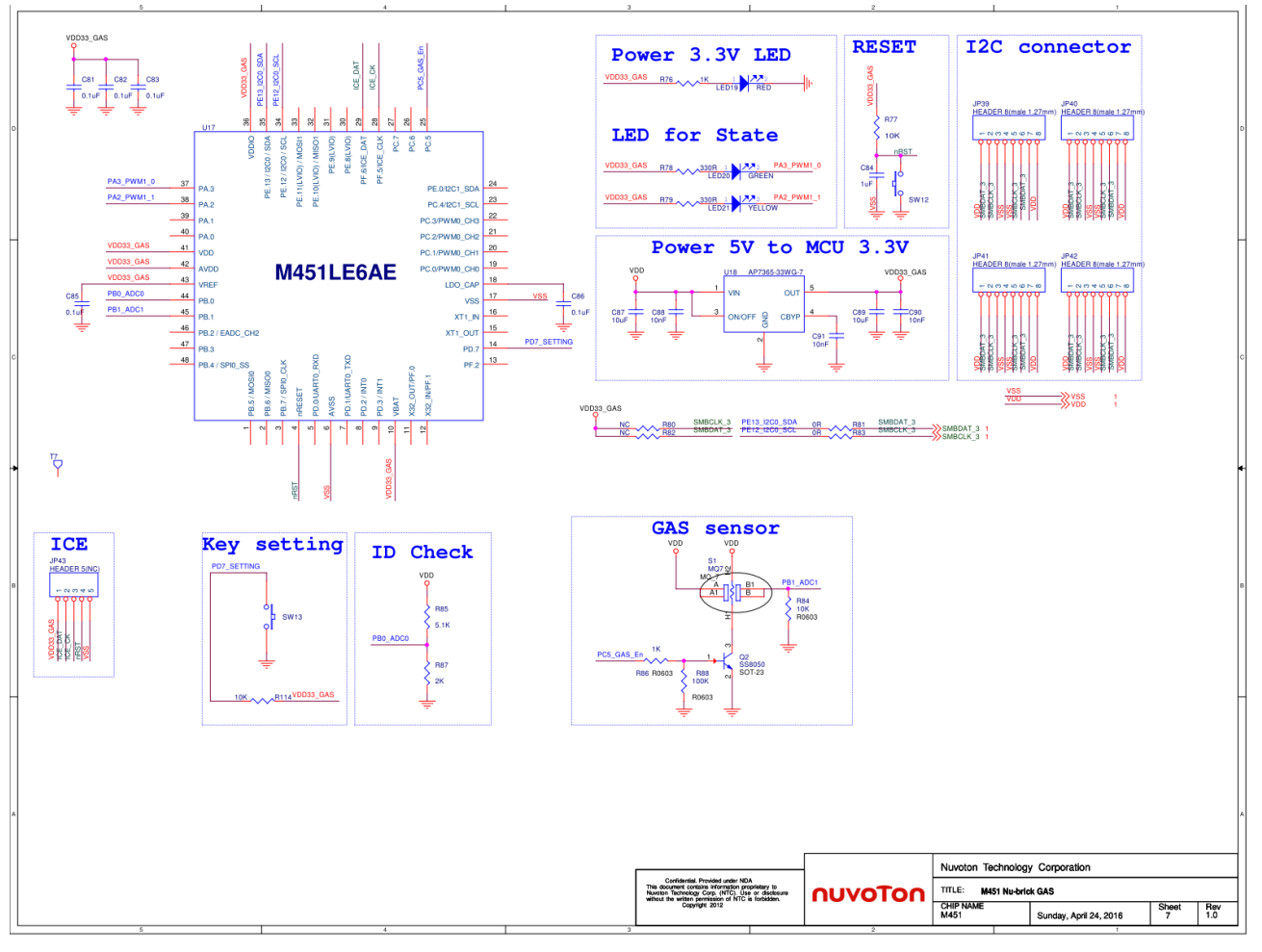

Figure 6-7 Gas module schematic

#### 6.8 Infrared module schematic

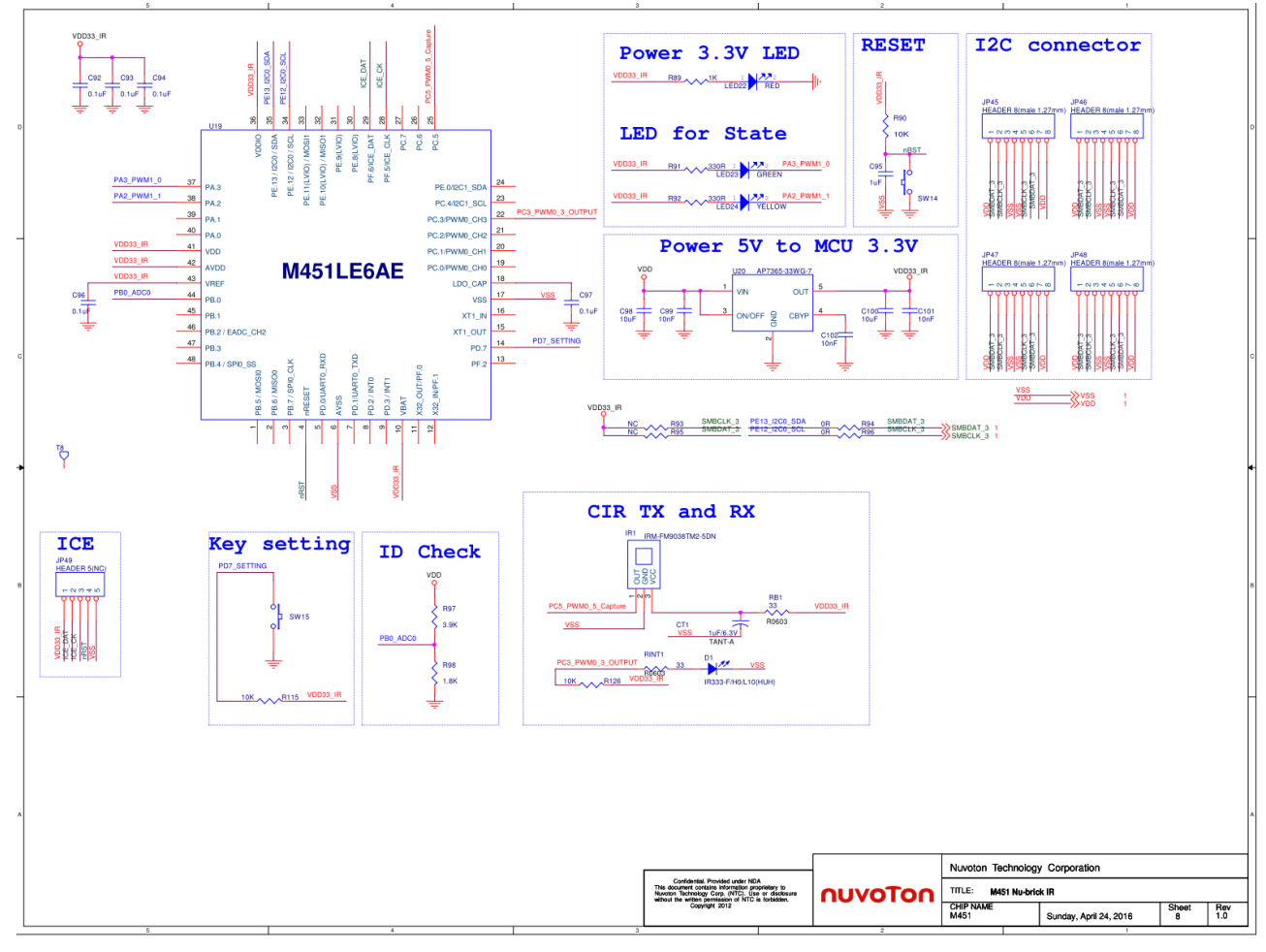

Figure 6-8 Infrared module schematic

### 6.9 Key module schematic

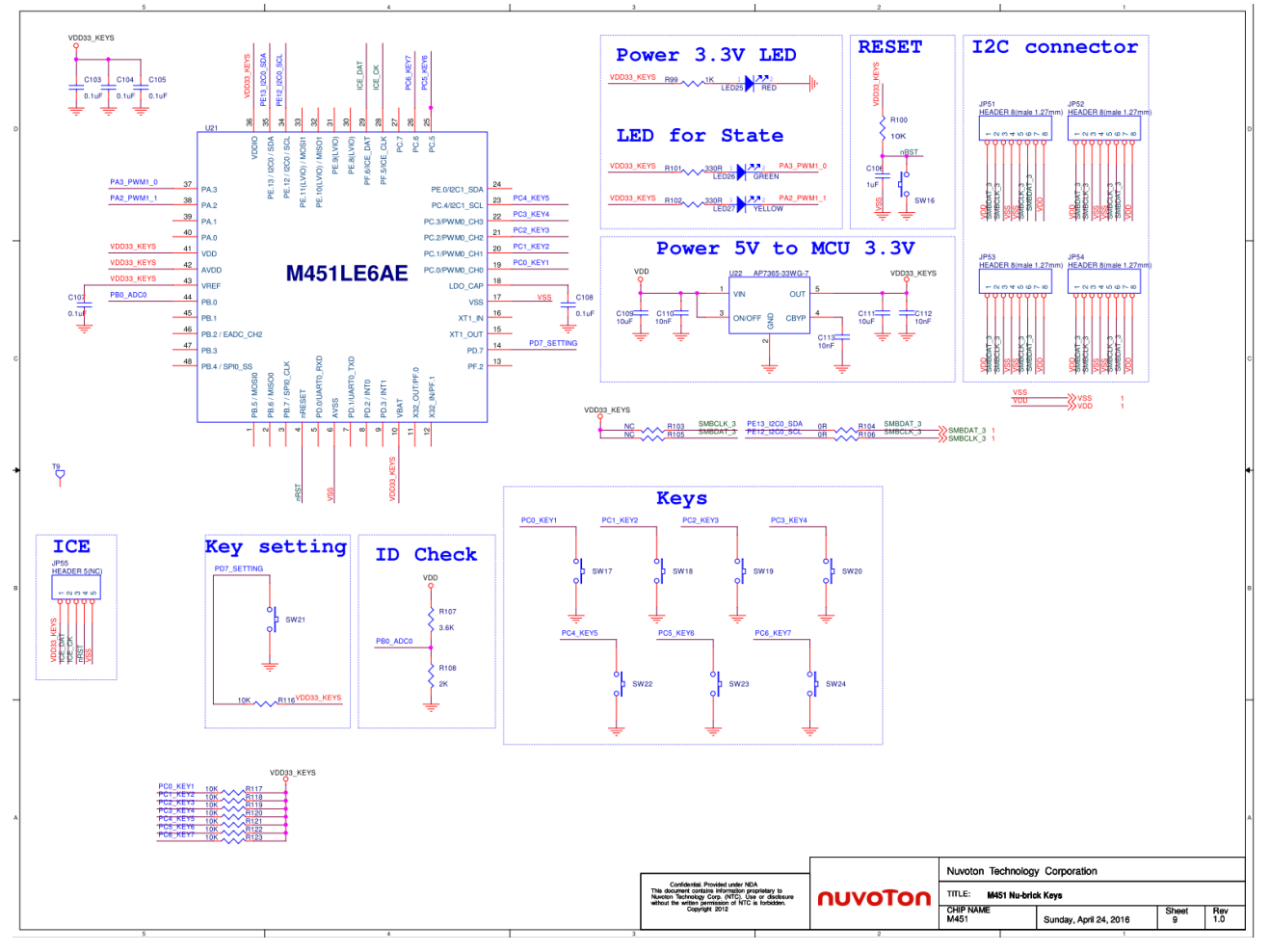

Figure 6-9 Key module schematic

#### 6.10 Extension module schematic

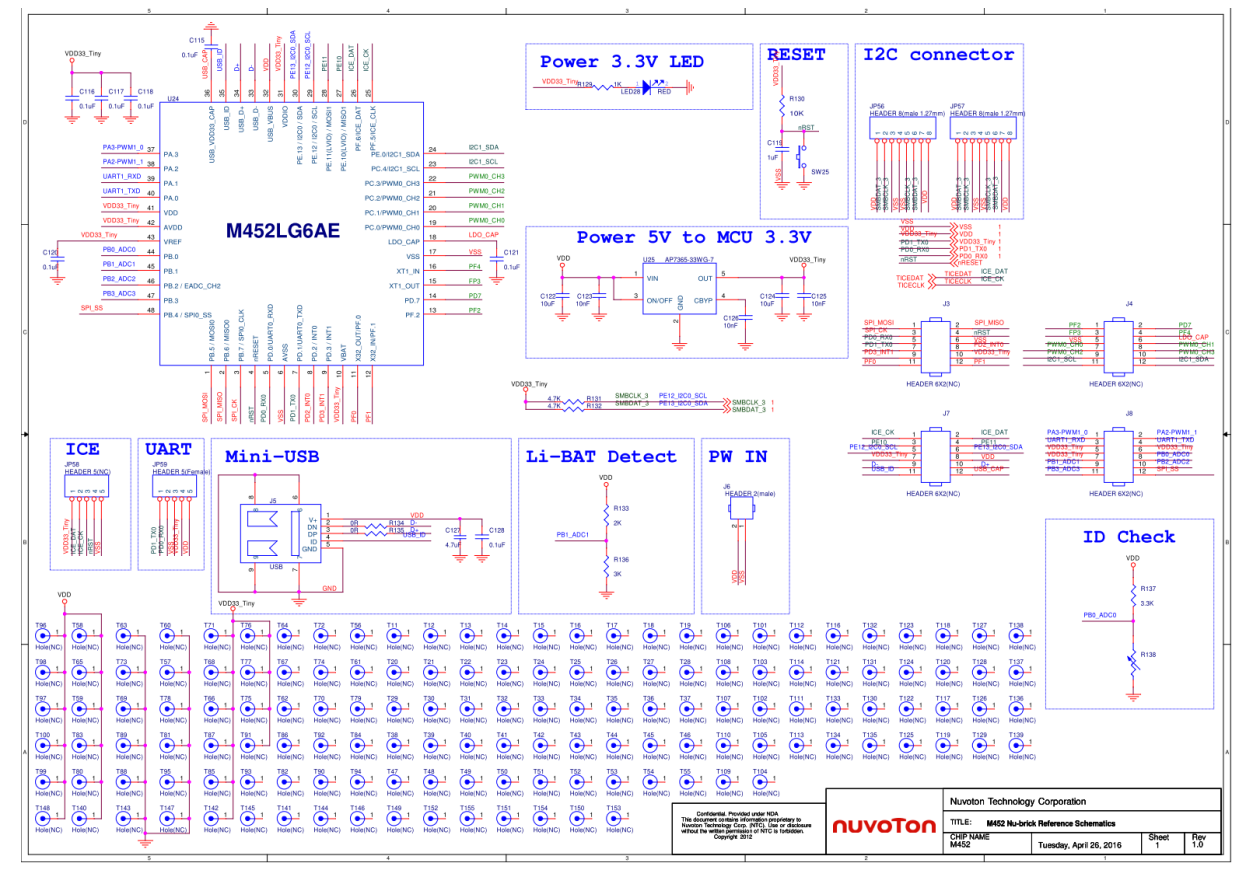

Figure 6-10 Extension module schematic

#### 6.11 Nu-Link Me schematic

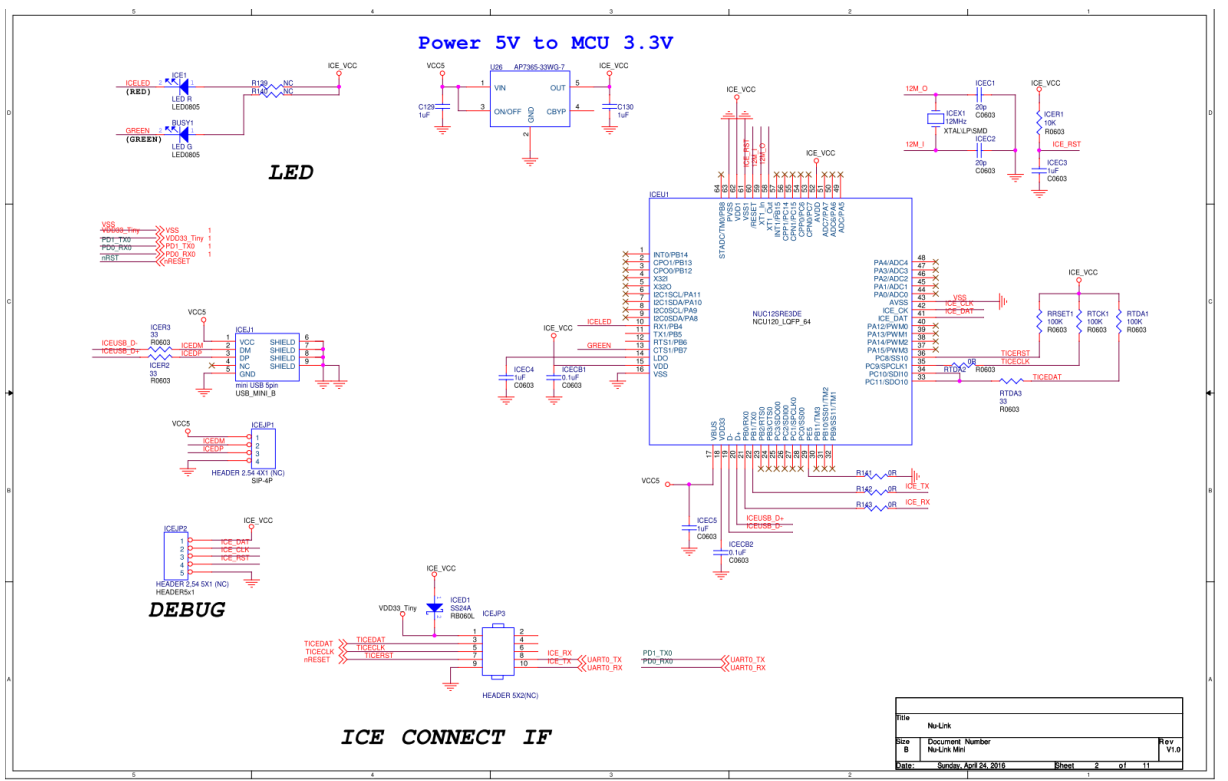

Figure 6-11 Nu-Link Me schematic

6.12 NuMaker Brick PCB layout

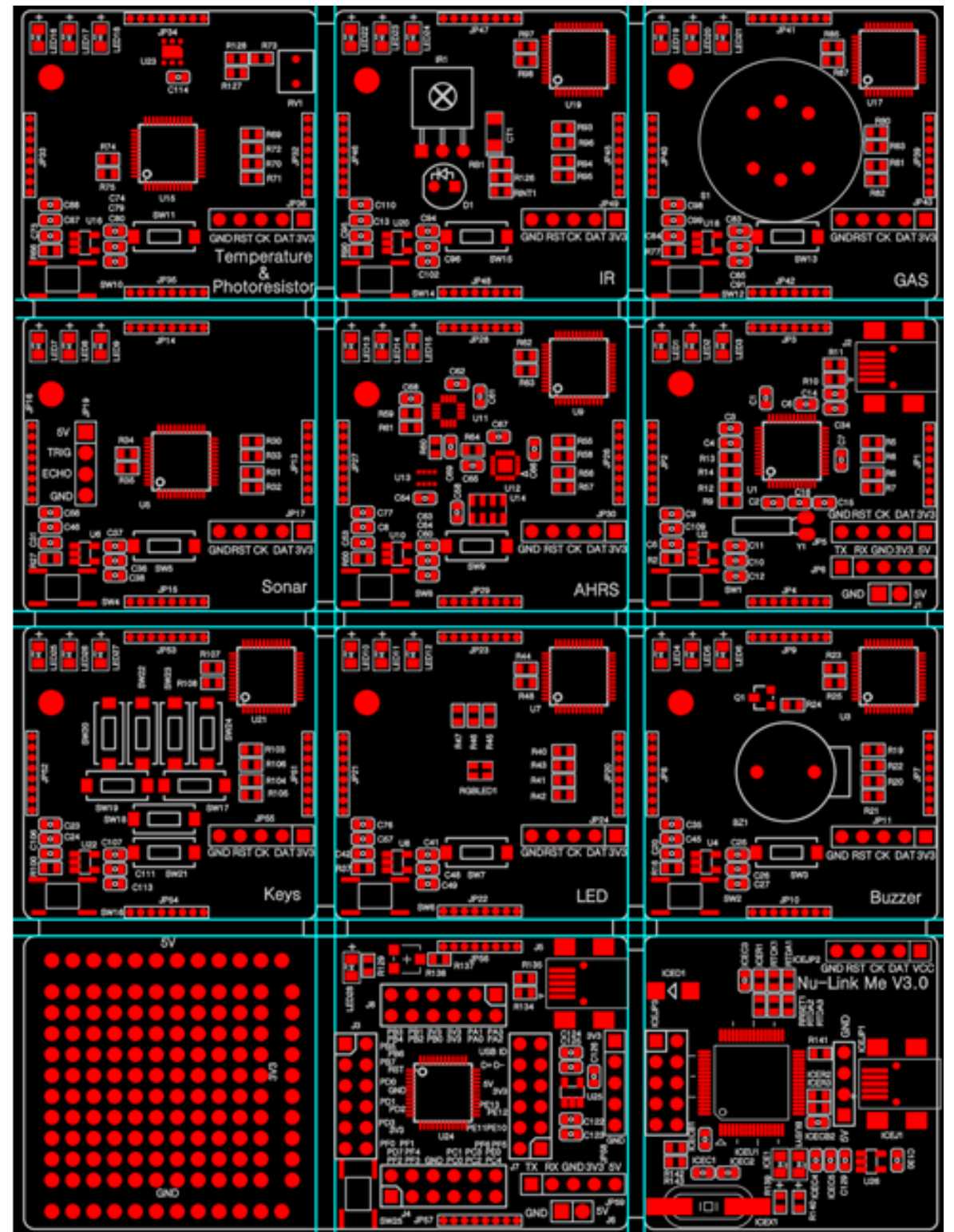

Figure 6-12 NuMaker Brick PCB layout (front)

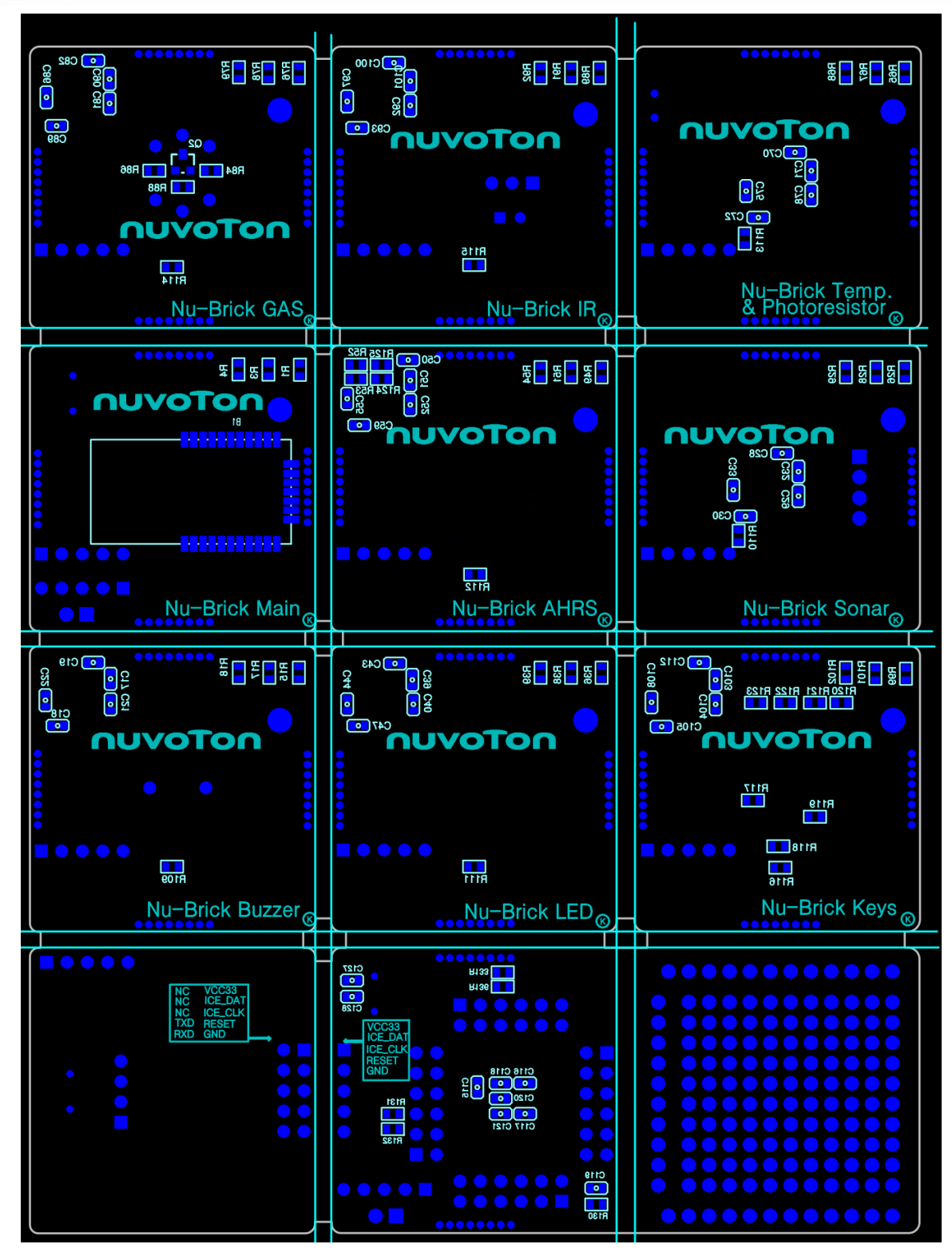

Figure 6-13 NuMaker Brick PCB layout (back)

### 7 REVISION HISTORY

| Date       | Revision | Description |                   |
|------------|----------|-------------|-------------------|
| 2016.08.22 | 1.01     | 1.          | Initially issued. |

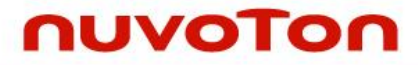

#### **Important Notice**

Nuvoton Products are neither intended nor warranted for usage in systems or equipment, any malfunction or failure of which may cause loss of human life, bodily injury or severe property damage. Such applications are deemed, "Insecure Usage".

Insecure usage includes, but is not limited to: equipment for surgical implementation, atomic energy control instruments, airplane or spaceship instruments, the control or operation of dynamic, brake or safety systems designed for vehicular use, traffic signal instruments, all types of safety devices, and other applications intended to support or sustain life.

All Insecure Usage shall be made at customer's risk, and in the event that third parties lay claims to Nuvoton as a result of customer's Insecure Usage, customer shall indemnify the damages and liabilities thus incurred by Nuvoton.

Please note that all data and specifications are subject to change without notice. All the trademarks of products and companies mentioned in this datasheet belong to their respective owners.